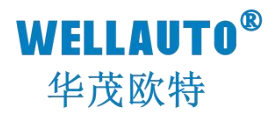

# IP67 现场型总线串口通信 Profinet-RT 协议产品使用手册

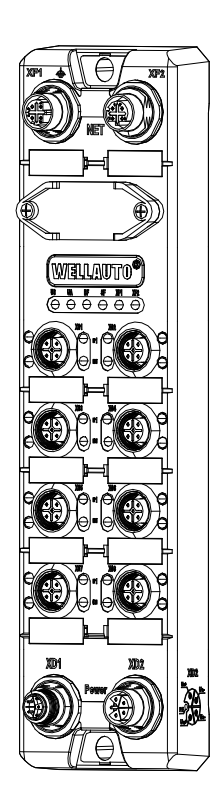

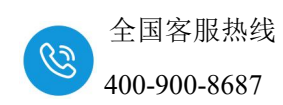

## 前言

- 感谢您购买了华茂欧特的产品。
- 本手册主要介绍 Profinet-RT 协议产品的参数及使用。
- 在使用产品前,需详细阅读本手册,在充分理解其功能和性能的前提下完成系统构建, 发挥其优越性能。

## 使用须知

- 使用产品需具备一定电气知识的专业人员才可以对产品进行接线等其他操作。
- 对产品进行操作,需遵守手册进行。
- 将产品组合使用时,请确认规格是否可以组合。

## 手册获取

- 登录华茂欧特官网(<u>www.wellauto.cn</u>)→服务与支持→资料下载,查找所需产品资料 并进行下载。
- 通过华茂欧特知识文库对所需资料进行下载。

# 联系方式

- 技术与服务热线: 400-900-8687
- 传真: 0755-27673307 0755-26078683
- Email: <u>market@wellauto.cn</u>
- 网址: <u>www.wellauto.cn</u>
- 地址: 深圳市宝安区航城街道奋达西乡科技创新园 C 栋 4 楼

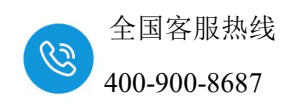

### 安全注意事项 (使用前请务必阅读)

- 本章对所需关注的安全注意事项进行说明,为了您的人身安全以及避免财产损失,请 在熟悉了所有关于设备的指示、安全信息,以及注意事项后使用。
  - 即使是[注意]中所标注的事项,根据状况的不同也可能导致重大事故的发生。
  - 在产品使用过程中易引发的问题在安全事项中有标注,未进行标注的事项,请遵 守基本的电气操作进行。
  - 在使用产品过程中,如果未以制造商指定的方式使用设备,可能有损设备所提供的保护。

#### 在安全注意事项章节中使用[提示]、[注意]来注明:

| 7 提示: | 对操作的描述进行必要的补充或说明             |  |  |  |  |  |
|-------|------------------------------|--|--|--|--|--|
| 1 注意: | 错误使用时,可能会产生危险,导致轻微身体伤害或设备损坏。 |  |  |  |  |  |

#### 产品的收货

### 1 注意:

- ① 开箱前请检查外包装是否完整,是否有破损、浸湿、变形等情况。
- ② 请按照顺序依次打开包装,切勿暴力拆包。
- ③ 请检查产品表面是否有碰伤,腐蚀等情况。
- ④ 根据装箱清单仔细查看产品是否与购买的型号一致及附件数量、资料是否与齐全。

#### 产品的安装

# / 注意:

① 安装前请仔细阅读产品使用说明书及安全注意事项。

② 请勿在下列场所使用产品:有灰尘、油烟、导电性尘埃、腐蚀性气体、可燃性气体的场所:暴露于高温、结露、风雨的场合;有振动、冲击的场合。电击、火灾、误操作也会导致产品损坏和恶化。

- ③ 安装时需做好防护,否则可能引发触电的危险。
- ④ 进行螺丝孔的加工时,需将产品遮盖,防止粉末、电线碎屑掉等异物入产品内导致产品故障,相关作业结束后,需将遮盖物撤掉,以免影响产品散热。

⑤ 在使用扩展模块时需确认线缆连接紧密、接触良好,否则会导致通讯不良,影响使用。

#### 产品的接线

内部资料,请勿外传 产品内容如有变动,恕不另行通知

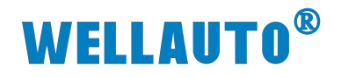

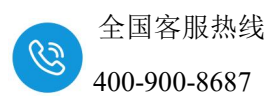

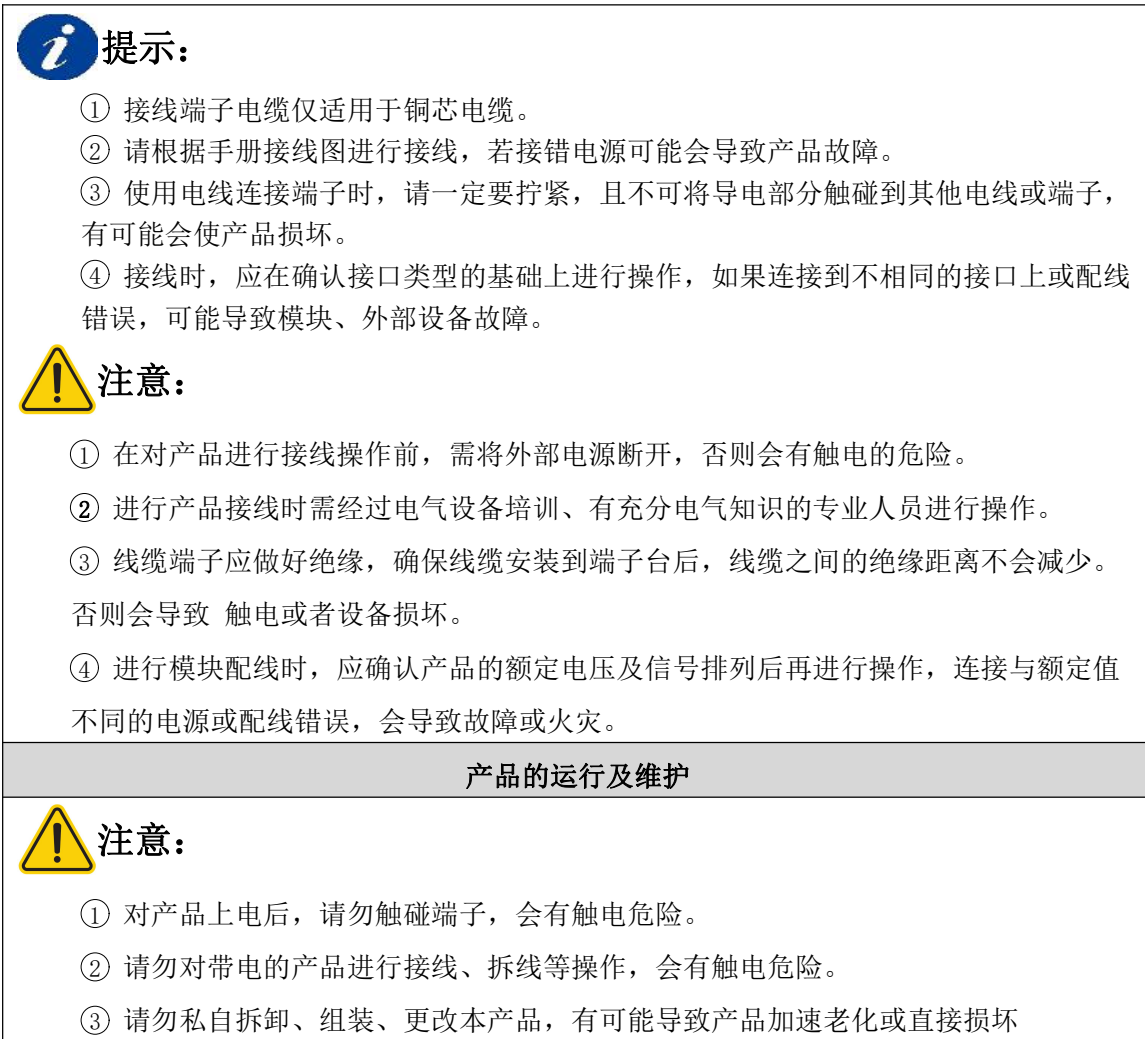

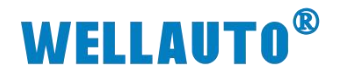

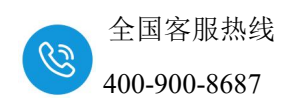

# 目 录

| 1. | 简介1                            |
|----|--------------------------------|
|    | 1.1. 模块介绍1                     |
|    | 1.2. 模块面板图                     |
|    | 1.3. 外形尺寸图                     |
|    | 1.4. 技术规格                      |
| 2. | 模块说明5                          |
|    | 2.1. 指示灯说明                     |
|    | 2.2. 端口说明                      |
|    | 2.3. RST 复位说明                  |
|    | 2.4. 模块参数说明7                   |
|    | 2.5. 地址参数配置说明                  |
|    | 2.5.1. AUPN 8COM 参数配置说明8       |
| 3. | 使用示例13                         |
|    | 3.1. AUPN 8COM 与西门子 S1500 通讯13 |
|    | 3.1.1. 硬件配置13                  |
|    | 3.1.2. 添加对应型号 CPU14            |
|    | 3.1.3. 用博图软件配置耦合器参数15          |
|    | 3.1.4. TIA 博图上组态17             |
|    | 3.1.5. AUPN 8COM 做主站19         |
|    | 3.1.6. AUPN 8COM 做从站24         |
|    | 3.1.7. AUPN 8COM 做自由口27        |

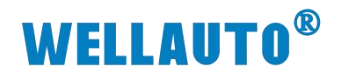

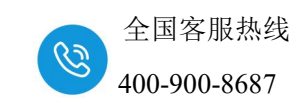

| 手册版本 | 说明                      |
|------|-------------------------|
| V1.0 | 初始版本。                   |
| V1.1 | 更新面板图, Modbus 主站状态地址的说明 |

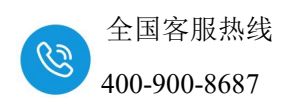

1. 简介

# 1.1. 模块介绍

AUPN 8COM 耦合器是现场型总线串口通信模块, Profinet-RT 总线协议、8 个 RS485 接口,支持 Modbus-RTU 和自由口协议,波特率最快 115.2Kbps,通过文件配置串口参数,金属壳体。

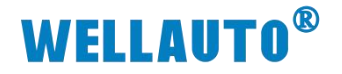

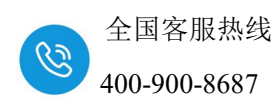

1.2. 模块面板图

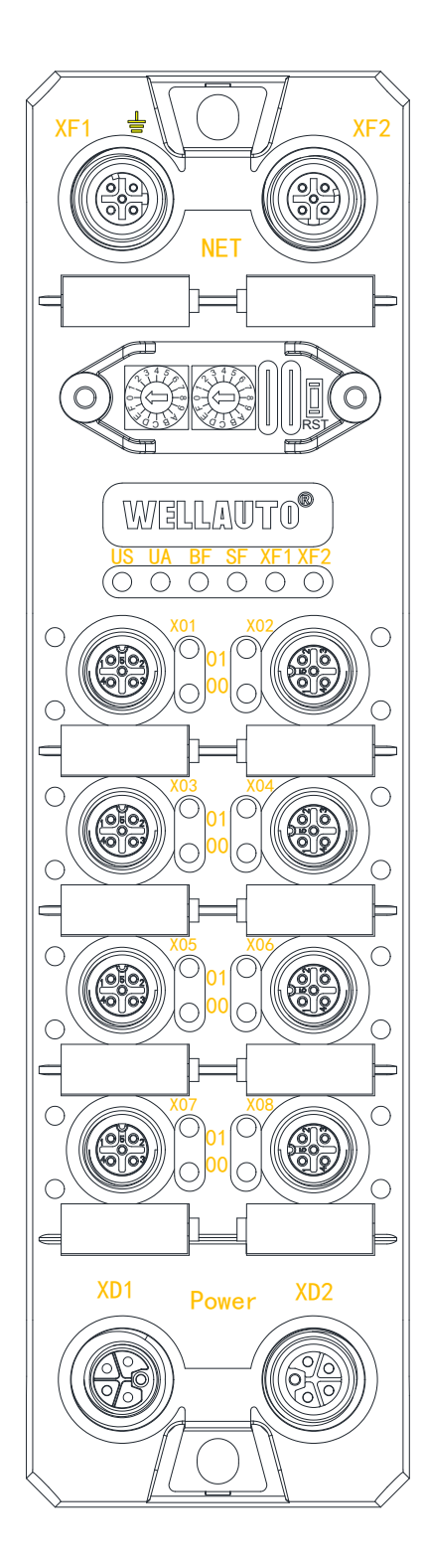

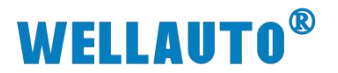

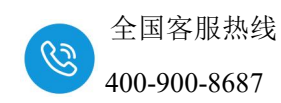

1.3. 外形尺寸图

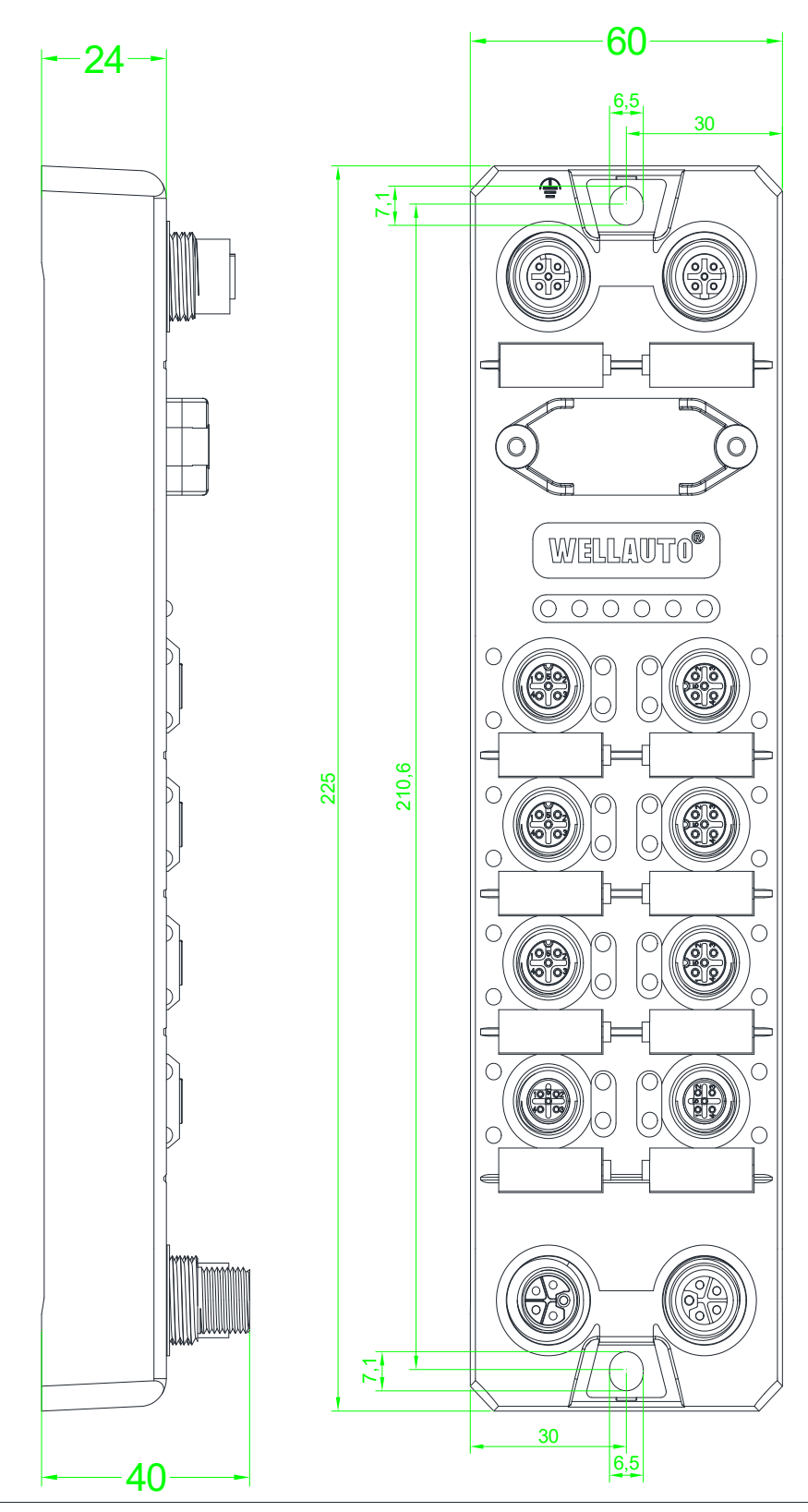

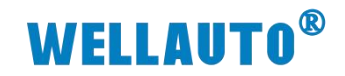

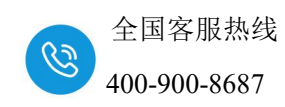

1.4. 技术规格

| 订货号         | AUPN 8COM                                          |  |  |
|-------------|----------------------------------------------------|--|--|
| 44.74       | 8路 RS485 串行接口                                      |  |  |
| / 抽处        | Profinet-RT 总线协议                                   |  |  |
| 总线传输        |                                                    |  |  |
| 通讯协议        | Profinet-RT                                        |  |  |
| 工作模式        | 自动协商机制,自动翻转功能                                      |  |  |
| 传输速率        | 10/100 Mbps                                        |  |  |
| 地址分配        | Profinet 标准, DCP                                   |  |  |
| 拓扑功能        | 支持                                                 |  |  |
| 环网冗余功能(MRP) | 支持                                                 |  |  |
| 供电电源        |                                                    |  |  |
| 工作电压        | 24 VDC(18~30VDC)                                   |  |  |
| 模块消耗电流      | 最大 200mA                                           |  |  |
| 系统及输入信号供电   | Us,不超过 8A                                          |  |  |
| 辅助电源供电      | Ua,不超过 8A                                          |  |  |
| 电气隔离        | Us/Ua: 24V 隔离, 0V 隔离                               |  |  |
| 接口类型        |                                                    |  |  |
| 电源供电        | 2* L-code 5pin 针端(输入)+孔端(输出)                       |  |  |
| 总线通讯        | 2 * M12 D-code 4pin, 孔端                            |  |  |
| 信号连接        | 8 * M12 B-code 5pin, 孔端                            |  |  |
| 扩展模块数量      | 不支持扩展                                              |  |  |
| 串口支持协议      | Modbus-RTU 主站、从站、自由口模式                             |  |  |
| 粉把什些速变      | 1200bps、2400bps、4800bps、9.6Kbps、19.2Kbps、38.4Kbps、 |  |  |
|             | 57.6Kbps、115.2Kbps                                 |  |  |
| 校验位         | 无校验、奇校验、偶校验                                        |  |  |
| 停止位         | 1、2                                                |  |  |
| 数据位         | 7,8                                                |  |  |
| 一般数据        |                                                    |  |  |
| 防护等级        | IP67(IP65 可定做)                                     |  |  |
| 温度范围        | 工作环境温度 -20~80°C(存储温度 -40~85 °C)                    |  |  |
| 安装方式        | 2 孔 螺钉固定                                           |  |  |

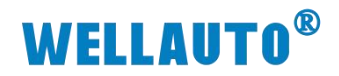

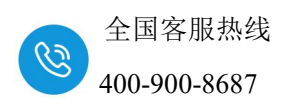

# 2. 模块说明

# 2.1. 指示灯说明

| 指示灯          |                                   | 说明               |  |  |  |  |
|--------------|-----------------------------------|------------------|--|--|--|--|
|              | 系统电                               | 源指示灯:            |  |  |  |  |
| US (绿色)      | 常亮: 1                             | 常亮: US 正常供电;     |  |  |  |  |
|              | 熄灭: 1                             | 熄灭: US 未供电或供电异常; |  |  |  |  |
|              | IO 电源                             | 指示灯:             |  |  |  |  |
| UA (绿色)      | 常亮: 1                             | UA 正常供电;         |  |  |  |  |
|              | 熄灭: 1                             | UA未供电或供电异常;      |  |  |  |  |
|              | 常亮:                               | 通讯异常             |  |  |  |  |
| BF (红色)      | 闪烁:组态超字节(2048个字节)                 |                  |  |  |  |  |
|              | 熄灭: PN 通讯正常                       |                  |  |  |  |  |
|              | 常亮: UA 未供电或供电异常                   |                  |  |  |  |  |
| SF (红色)      | 熄灭:无错误                            |                  |  |  |  |  |
| XF1          | XF1 XF1 口通讯指示灯,指示灯黄灯点亮表示 XF1 口通讯连 |                  |  |  |  |  |
| XF2          | XF2 口通讯指示灯,指示灯黄灯点亮表示 XF2 口通讯连接。   |                  |  |  |  |  |
|              |                                   | COM 串口接收数据指示灯:   |  |  |  |  |
|              | 01                                | 常亮:有数据接收         |  |  |  |  |
| X01~X08 的指示灯 |                                   | 熄灭:无数据接受         |  |  |  |  |
| (绿色) CC      |                                   | COM 串口发送数据指示灯:   |  |  |  |  |
|              | 00                                | 常亮:有数据发送         |  |  |  |  |
|              |                                   | 熄灭:无数据发送         |  |  |  |  |

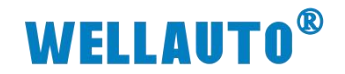

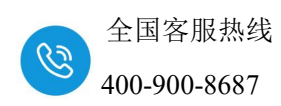

# 2.2. 端口说明

| 端口            | 说明                                                                                                    |  |  |
|---------------|----------------------------------------------------------------------------------------------------|--|--|
| XF1 + XF2     | Profinet-RT 通讯接口:<br>XF1、XF2 为 D-Code 航空母插头,内螺纹;<br>XF1 为 Profinet-RT 通讯连接 PN1 口,<br>XF2 为 Profinet-RT 通讯连接 PN2 口。                                                                                                    |  |  |
|               | 接口为航空母插头,内螺纹;<br>端口 X01~X08 为 RS485 通讯接口<br>,在软件上可以配置,详细设置见本手册章节<br>"AUPN 8COM 参数配置说明",接口管脚定<br>义如下:<br>① ② ③<br>1:NC;<br>2:RS485 信号 A;<br>3:NC;<br>4:RS485 信号 B;<br>5:PE                                                                                                    |  |  |
| XD1 Power XD2 | <ul> <li>XD1 接口:电源输入端,接口为航空公插<br/>头,外螺纹;</li> <li>XD1 接口管脚定义:</li> <li>1:系统及信号负载电源 Us+</li> <li>2:辅助供电电源 Ua-</li> <li>3:系统及信号负载电源 Us-</li> <li>4:辅助供电电源 Ua+</li> <li>5:保护地 PE</li> <li>XD2 接口:电源输出端,接口为航空母插头,<br/>内螺纹;</li> <li>XD2 接口管脚定义:</li> <li>1:系统及信号负载电源 Us+</li> <li>2:辅助供电电源 Ua-</li> <li>3:系统及信号负载电源 Us-</li> <li>4:辅助供电电源 Ua+</li> <li>5:保护地 PE</li> </ul> |  |  |

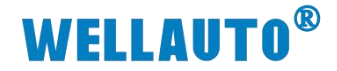

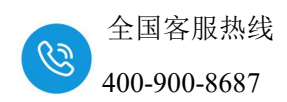

## 2.3. RST 复位说明

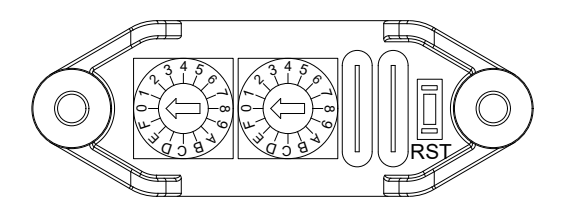

长按下 **RST 复位键** 3~5S, BF 指示灯闪烁,闪烁一段时间后恢复成之前的状态,则会将 IO-Link 主站的参数恢复成出厂值(即设备名称、IP 地址恢复成出厂值):

默认名称: pnadapter 默认 IP: 192.168.1.253

2.4. 模块参数说明

| 项目1 > 未分组的设备 >                                                                                                    | PN-DEV [AUPN 8COM]                                                                 |        | _ # =                               |
|----------------------------------------------------------------------------------------------------|------------------------------------------------------------------------------------|--------|-------------------------------------|
|                                                                                                    |                                                                                    |        | 🖉 拓扑视图 📠 网络视图 📑 设备视图                |
| PN-DEV [AUPN 8COM]                                                                                                    | 💽 🖽 🗷 🔏 🖽 🛄 🍳 ±                                                                    |        | □ 设备概览                              |
|                                                                                                    |                                                                                    |        | ● V 核决 。<br>● PN-DEV<br>● Interface |
|                                                                                                    |                                                                                    | > 100% |                                     |
| PN-DEV [AUPN 8COM]                                                                                                    |                                                                                    |        | 9. 馬性 3. 信息 3. 诊断 5. 二              |
| 常規         10 委量         系規           > 常規         PROFINET接口[X1]         常規           *規力         人同地址         書記送质           * 富記送质         指口送质         介质冗余           等时同步模式         > 实时设定         > Port1[X1 P1 R]           > Port1[X1 P1 R]         > Port1[X1 P2 R]         标记与维护           专助由空目のvice         > Shared Device         > Shared Device | 统常数 文本<br>模块参数<br>Module Configuration parameters<br>PN bus Err Output EN: DISABLE | ]      |                                     |

| 模块参数                 | 配置      | 说明                 |
|----------------------|---------|--------------------|
|                      | DISABLE | (PN 通讯故障)通讯错误时输出清零 |
| PN bus Err Output EN | ENABLE  | (PN 通讯故障)通讯错误时保持输出 |

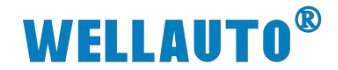

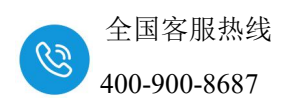

### 2.5. 地址参数配置说明

#### 2.5.1. AUPN 8COM 参数配置说明

在博图上组态 AUPN 8COM 模块后,博图的"设备视图"显示如下图:

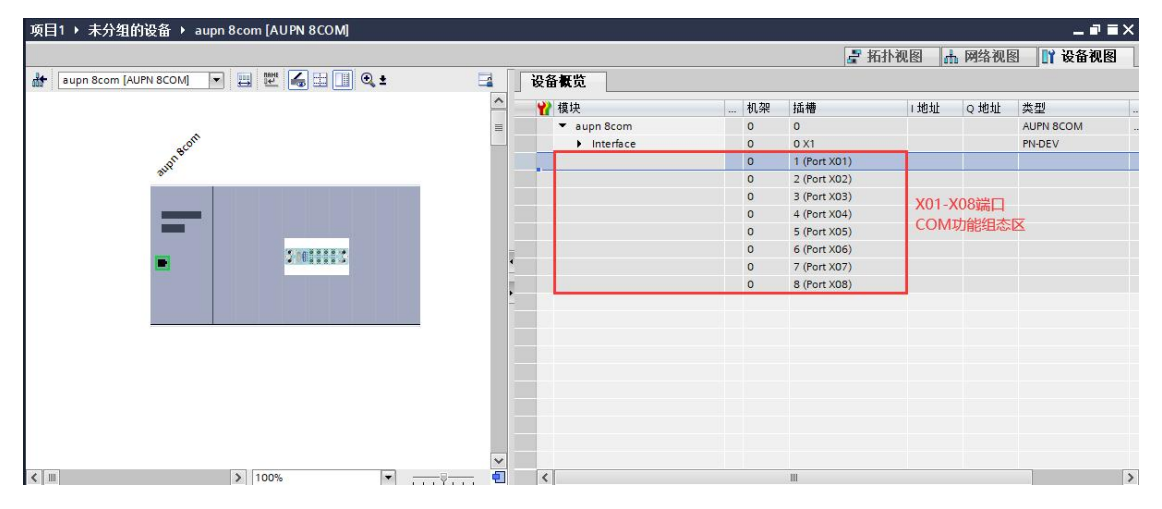

### 2.5.1.1. 串口配置说明

| 项目1 > 未分组的设备 > aupn 8com [AUPN 8COM]          |                           |                         |    |                |       |       | _ # = ×  | 硬件目录      |                       | ∎∎⊁         |
|-----------------------------------------------|---------------------------|-------------------------|----|----------------|-------|-------|----------|-----------|-----------------------|-------------|
|                                               |                           |                         |    | 🛃 拓扑视图         | ▲ 网络  | 视图 🛯  | 设备视图     | 选项        |                       | la          |
| 🔐 🛯 aupn 8com [AUPN 8COM] 💌 🔡 🔛 🔛 🖳 🍳 生       | <b>a</b>                  | 设备概览                    |    |                |       |       |          |           |                       |             |
|                                               | ^                         | ₩ 模块                    | 机架 | 插槽             | 1地址   | Q 地址  | 类型       | ▼ 目录      |                       |             |
|                                               | <u> </u>                  | ▼ aupn 8com             | 0  | 0              |       |       | AUPN 8C  | - 禄索>     |                       | inių init 🗄 |
| 13BOUL                                        |                           | Interface               | 0  | 0 X1           |       |       | PN-DEV   | 🛃 过渡      | 配置文件 <全部>             | - 🕑 🔻       |
| B.M.                                          |                           | Modbus Master Modules_1 | 0  | 1 (Port X01) 1 |       |       | Modbus = | ▼■模块      |                       |             |
|                                               | •                         |                         | 0  | 1 (Port XUT) 2 | _     |       |          | Free Free | Port Modules          | -           |
|                                               |                           |                         | 0  | 1 (Port X01) 3 |       |       |          | Mod       | lodbus Master Modules |             |
|                                               |                           |                         | 0  | 1 (Port X01) 4 |       |       |          | V Mod     | bus Slave Modules     | a [         |
| T 1010101                                     |                           |                         | 0  | 1 (Port X01) 5 |       |       |          | M N       | lodbus Slave Modules  | 1           |
|                                               |                           |                         | 0  | 1 (Port X01) 7 |       |       |          | ▼ 🗿 前端視時  | ÷                     | 5           |
|                                               |                           |                         | 0  | 1 (Port X01) 8 |       |       |          | AUP       | N 8COM Adapter        | 2           |
|                                               | - ·                       |                         | 0  | 1 (Port X01) 9 |       |       | ~        | THAT      |                       |             |
| < II > 100%                                   | · · · · · · · · · · · · · | <                       | 11 | _              |       |       | >        |           |                       |             |
| Modbus Master Modules [Modbus Master Modules] |                           |                         |    | 風性             | 1. 信息 | 12 诊断 | 18 -     |           |                       |             |
| <b>常規</b> 10 变量 系统常数 文本                       |                           |                         |    |                |       |       |          |           |                       |             |
| ▼常規<br>□录(c)自 模块参数                            |                           |                         |    |                |       |       |          |           |                       |             |
| Module Configuration parameter                | eters                     |                         |    |                |       |       |          |           |                       |             |
| COM Duplex Mode:                              | RS485                     |                         |    |                |       |       |          |           |                       |             |
| COM Baudrate:                                 | 9600                      |                         |    |                |       |       |          |           |                       |             |
| COM DataBit:                                  | 8                         |                         |    |                |       |       |          |           |                       |             |
| COM Parity:                                   | NONE                      |                         |    |                |       |       |          |           |                       |             |
| COM StopBit:                                  | 1                         |                         |    |                |       |       |          |           |                       |             |
| Modbus Master Response                        |                           |                         |    |                |       |       |          |           |                       |             |
| Timeout                                       | 100                       |                         |    |                |       |       |          |           |                       |             |
| inteout:                                      |                           |                         |    |                |       |       |          |           |                       |             |
| Receive Timeout:                              | 5                         |                         |    |                |       |       |          |           |                       |             |

COM Duplex Mode: 模块通信协议类型: RS485

**COM Baudrate:** 模块波特率选择,支持 1200bps、2400bps、4800bps、9600bps、19200bps、38400bps、57600bps、115200bps 这 8 种通讯速率。

COM DataBit: 数据位: 支持7位和8位。

COM Parity: 校验位: 支持无校验、奇校验、偶校验。

COM StopBit: 停止位: 支持 1、2 两种停止位。

Modbus Master ResponseTimeout: 主站的响应时间,超过这个时间则判断通 讯超时,主站轮询到下一指令,设置范围: 0~5000ms。

Receive Timeout: 模块一帧数据接收完成的时间,超过这个时间串口模块则认

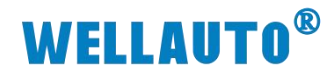

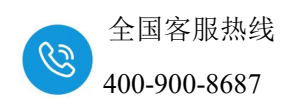

为一帧数据接收完成,设置范围: 5~200ms。

Modbus Master Scan Timeout: 轮询时间: 主站指令的轮询时间,一则指令完成后,需要等待这个时间才会执行下一指令,设置范围: 5~5000ms。

#### 2.5.1.2. Modbus 主站组态说明

**"Modbus 主站":** 端口 X01~X08 为 8 个独立 COM 端,当配置为 Modbus 主站时,通过 Modbus Master modules 组态中的参数拉到对应端口栏下,例如下 图配置 Port X01 为 Modbus 主站,每个 COM 作为 ModbusMaster 时,最多支持 16 个子模块,下载完成后生效:

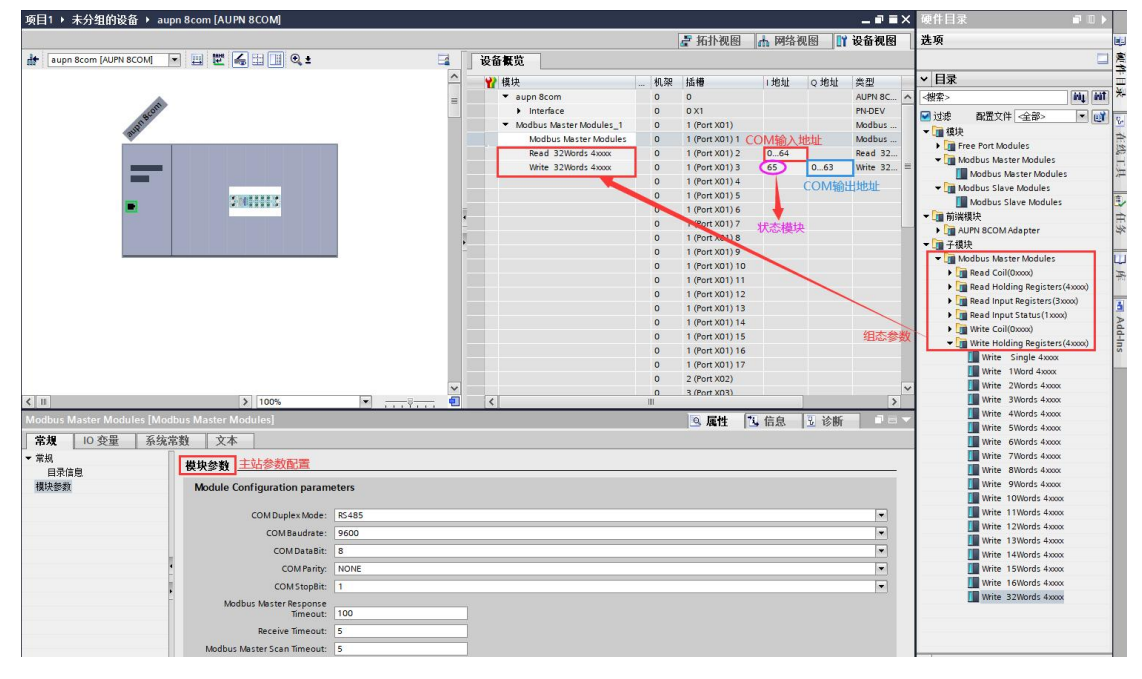

状态模块:会显示 COM 主站与 Modbus 从站通讯的状态,状态显示定义如下:

- 0: 没生效;
- 1: 通讯正常;
- 2: 通讯超时;
- 3: CRC 错误;
- 4: 功能码错误(从站不支持此功能码)

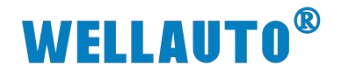

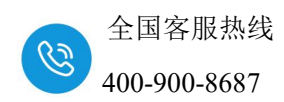

#### 2.5.1.3. Modbus 从站组态说明

"Modbus 从站": 配置 COM 为 Modbus 从站,通过 Modbus Slave modules 组态中的参数拉到对应端口栏,串口间相互独立,每个串口仅能存在 1 个 Modbus Slave 的组态,从站支持最大 255 个字的读写的组态。例如下图配置 Port X01 为 Modbus 从站以及 ID (1-255)地址,下载完成后生效:

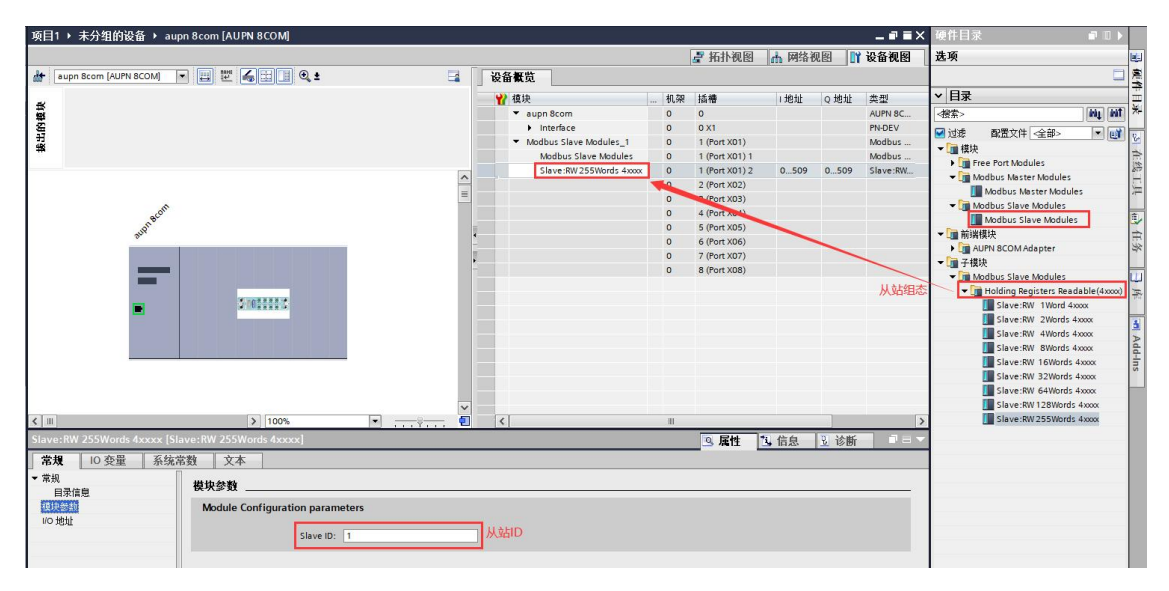

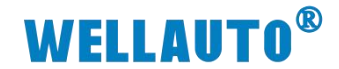

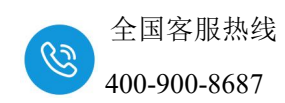

#### 2.5.1.4. 自由口组态说明

"自由口":选择此模式时,串口进行自由口通讯,此模式下通讯的数据 位,波特率、校验位、停止位等参数可以在"串口配置"中设置,具体设置如 下图。使用方法可参考"3.3.7AUPN 8COM 做自由口"使用示例进行通讯使用。

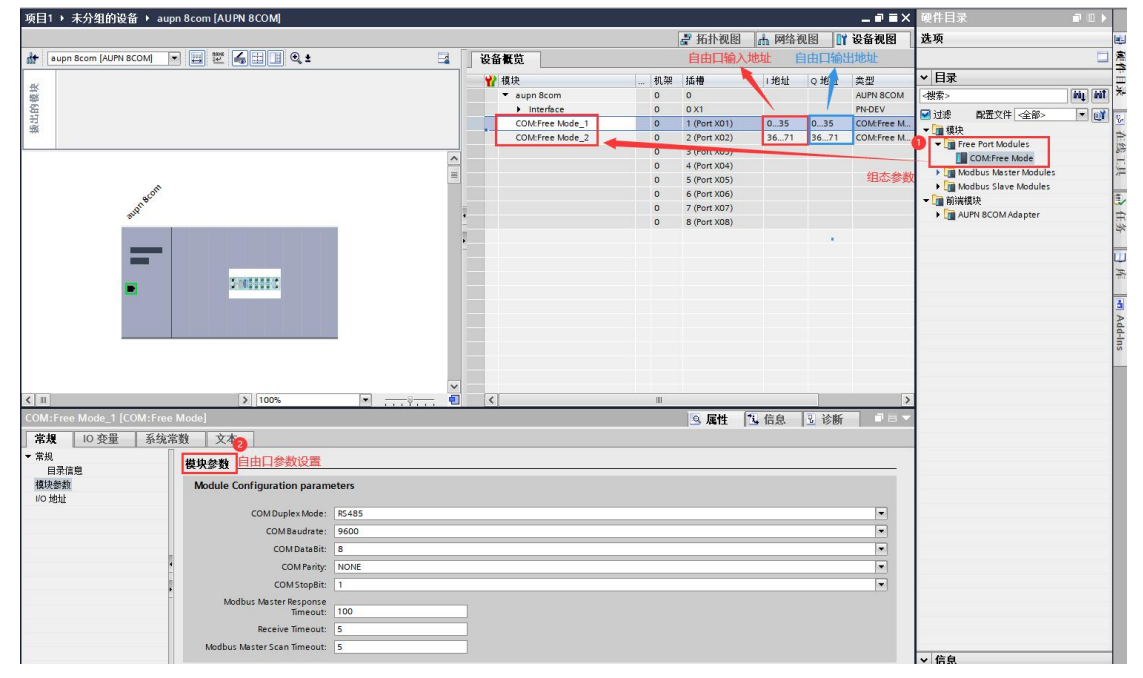

AUPN 8COM 每个 COM 输入地址占 36Byte,输出地址占 36Byte,串口独 立使用,地址按实际使用顺序往下排列,下列表格以 COM1、COM2 作为自由 口举例来说明输入输出的地址分布情况。

| 串口   | 数据地址         |         | 说明                           |  |  |
|------|--------------|---------|------------------------------|--|--|
|      |              | Bit0    | (Transmit Done)当前帧数据发送完成     |  |  |
|      |              | Bit1    | (Receive request)有新的数据接收     |  |  |
|      |              | Bit2    | (Init accepted)串口重新初始化完成     |  |  |
|      | Duto1        | Bit3    | 保留                           |  |  |
|      | Byter        | Bit4    | (SndBuffer full)发送帧长度超过 1024 |  |  |
| COM1 |              | Bit5    | (PutData Done)将发送数据写入到发送缓存完成 |  |  |
|      |              | Bit6 保留 |                              |  |  |
|      |              | Bit7    | 保留                           |  |  |
|      | Byte2        |         | (Input length)当前数据的接收长度      |  |  |
|      | Byte         | 3~Byte4 | Total input length 数据帧的总长度   |  |  |
|      | Byte5~Byte36 |         | 接收数据缓冲区(32个数据)               |  |  |
|      |              | Bit0    | (Transmit Done)当前帧数据发送完成     |  |  |
| COM1 | Byte37       | Bit1    | (Receive request)有新的数据接收     |  |  |
|      |              | Bit2    | (Init accepted)串口重新初始化完成     |  |  |
|      |              | Bit3    | 保留                           |  |  |

#### 输入地址说明

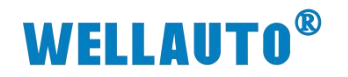

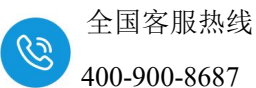

Bit4(SndBuffer full)发送帧长度超过 1024Bit5(PutData Done)将发送数据写入到发送缓存完成Bit6保留Bit7保留Byte38(Input length)当前数据的接收长度Byte39~Byte40Total input length 数据帧的总长度Byte41~Byte72接收数据缓冲区 (32 个数据)

#### 输出地址说明

| 串口   | 数据地址          |          | 说明                      |  |  |  |  |
|------|---------------|----------|-------------------------|--|--|--|--|
|      |               | Bit0     | (Transmit request)发送请求  |  |  |  |  |
|      |               | Bit1     | (Receive accepted)数据已接收 |  |  |  |  |
|      |               | Bit2     | (Init request)重新初始化串口   |  |  |  |  |
|      | Darta 1       | Bit3     | 保留                      |  |  |  |  |
|      | Byter         | Bit4     | (Put data)将发送数据写入到发送缓存  |  |  |  |  |
| COM2 |               | Bit5     | 保留                      |  |  |  |  |
|      |               | Bit6     | 保留                      |  |  |  |  |
|      |               | Bit7     | 保留                      |  |  |  |  |
|      | В             | yte2     | 保留                      |  |  |  |  |
|      | Byte.         | 3~Byte4  | 发送数据帧的总长度               |  |  |  |  |
|      | Byte5         | ~Byte36  | 发送数据缓冲区(32个数据)          |  |  |  |  |
|      |               | Bit0     | (Transmit request)发送请求  |  |  |  |  |
|      |               | Bit1     | (Receive accepted)数据已接收 |  |  |  |  |
|      |               | Bit2     | (Init request)重新初始化串口   |  |  |  |  |
|      | Darte 27      | Bit3     | 保留                      |  |  |  |  |
|      | Byles /       | Bit4     | (Put data)将发送数据写入到发送缓存  |  |  |  |  |
| COM2 |               | Bit5     | 保留                      |  |  |  |  |
|      |               | Bit6     | 保留                      |  |  |  |  |
|      |               | Bit7     | 保留                      |  |  |  |  |
|      | B             | yte38    | 保留                      |  |  |  |  |
|      | Byte3         | 9~Byte40 | 发送数据帧的总长度               |  |  |  |  |
|      | Byte41~Byte72 |          | 发送数据缓冲区(32个数据)          |  |  |  |  |

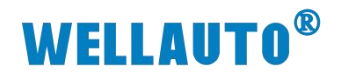

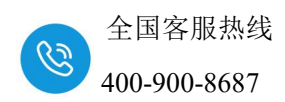

## 3. 使用示例

# 3.1. AUPN 8COM 与西门子 S1500 通讯

本示例主要介绍 AUPN 8COM 模块作为 Modbus 主站、Modbus 从站以及自由口与主站或者从站的通讯使用示例。

#### 3.1.1. 硬件配置

硬件配置如下表所示:

| 硬件            | 数量 | 备注              |
|---------------|----|-----------------|
| 编程电脑          | 1台 | 安装博图软件          |
| AUPN 8COM     | 1个 | PN 通讯耦合器        |
| RS485         | 1根 | 串口连接线           |
| 网线            | 2条 | AUPN 8COM 配套的网线 |
| IO-Link 通讯连接线 | 1条 | AUPN 8COM 配套的线  |
| 耦合器电源线        | 1条 | AUPN 8COM 配套的线  |
| 24V 开关电源      | 1个 |                 |

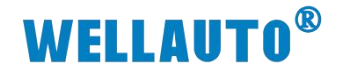

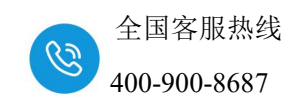

3.1.2. 添加对应型号 CPU

新建工程,将 AUPN 8COM 耦合器与电脑及 CPU 用网线连接好添加所使用的 CPU 型号,本次示例中使用 CPU 1511-1-PN

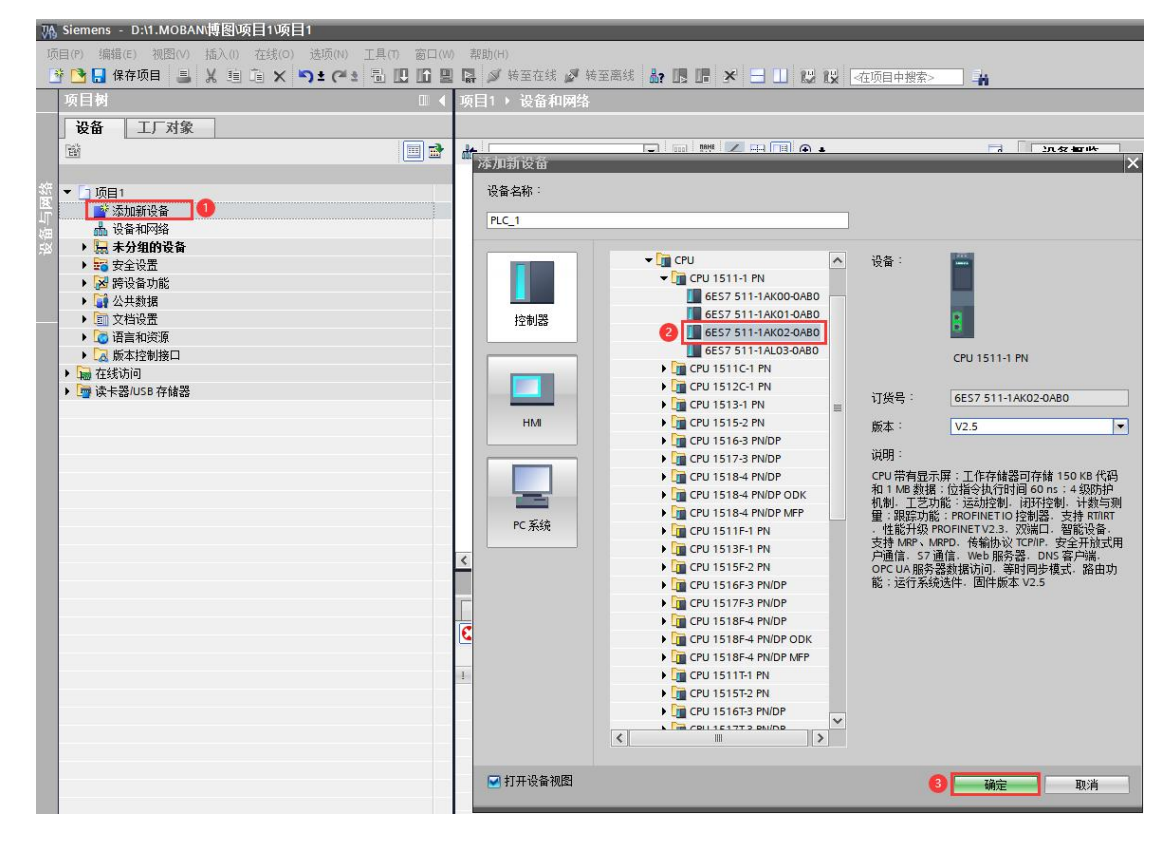

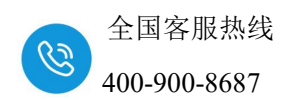

#### 3.1.3. 用博图软件配置耦合器参数

然后在项目树——在线访问中找到电脑本地的网卡接口,双击"更新可访问的设备",博图软件会自动搜索找到所连接的 AUPN 8COM 耦合器(注意: 配置 AUPN 8COM 耦合器的 IP 及设备名称时最好将单个 AUPN 8COM 耦合器 与电脑连接进行设置,避免因模块多而导致配置出错)如下图所示:

| <ul> <li>□ 项目文本</li> <li>▶ 2 版本控制接口</li> <li>▼ ■ 在线访问 1</li> </ul> |     |                                                              | ×         |          |
|--------------------------------------------------------------------|-----|--------------------------------------------------------------|-----------|----------|
| ▼ 显示隐藏接口                                                           |     | V 100%                                                       |           |          |
| ▶ 🛄 COM <3> [RS232/PPI 多主站编程电缆]                                    | 100 |                                                              |           |          |
| ▶ COM [RS232/PPI多主站编程电缆]                                           | 1   | 常規 交叉引用 编译                                                   |           |          |
| 💌 🛄 Realtek Gaming GbE Family Controller 🙎                         | 100 |                                                              |           |          |
| iii) 重新可访问的设备                                                      |     |                                                              |           |          |
| ➡ 显示更多信息                                                           |     | . 送白                                                         | CD #0     | 04/20    |
| ▶ plc_1 [192.168.1.125] CPU信息                                      |     | 1 ////////////////////////////////////                       | 口州        | 1910     |
| pnadapter [192.168.1.253] 耦合器信息                                    |     | 1 扫描接口 Realtek Gaming GbE Family Controller 上的设备已启动。         | 2024/12/9 | 12:19:08 |
| Siemens PLCSIM Virtual Ethernet Adapter                            | 100 | 1 扫描接口 Realtek Gaming GbE Family Controller上的设备已完成。在网络上找到了 2 | 2024/12/9 | 12:19:15 |
| MERCURY Wireless N Adapter                                         | 100 | 查询成功信息会显示在消息界面                                               |           |          |
| ▶ 🛄 PC internal [本地]                                               | 100 |                                                              |           |          |

搜索出 AUPN 8COM 耦合器后,点击模块前边的箭头,双击"在线和诊断",在弹出的窗口中进行 IP 及名称的模块参数进行配置,如下图:

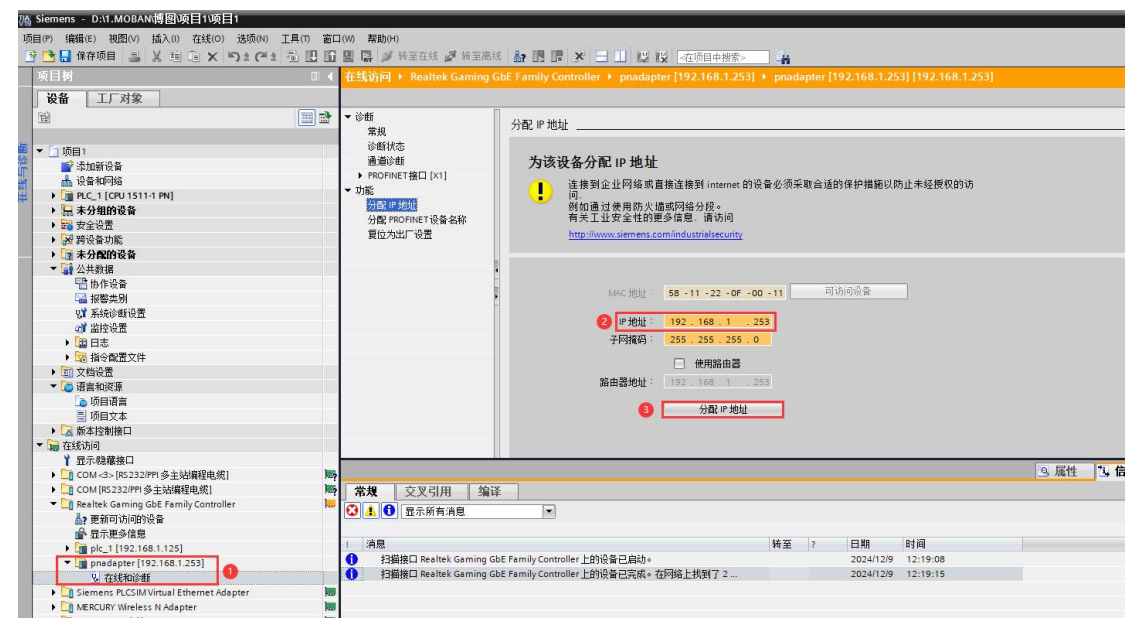

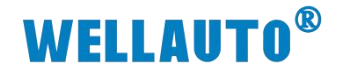

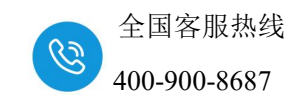

|                                                                                                    | V  | Siemens - D:\1.MOBAN博图项目1项目1                |                                                                              |                                       |                    |               |              |                 |              |
|----------------------------------------------------------------------------------------------------|----|---------------------------------------------|------------------------------------------------------------------------------|---------------------------------------|--------------------|---------------|--------------|-----------------|--------------|
| • • • • • • • • • • • • • • • • • • •                                                                                                    | ij | 词(le)编辑(le) 视图(V) 插入(l) 在线(Q) 选项(N) 工具(D) 窗 | 口(W) 帮助(H)                                                                   |                                       |                    |               |              |                 |              |
| 法目         電気防(日・日本)         Call ()         Call () <thcall ()<="" th="">         Call ()         <thc< th=""><th>Ē</th><th>🗄 📑 🔒 保存项目 🔳 🐰 埴 泊 🗙 🍤 ミ 🥶 🗟 🛄 📓</th><th>] 🛄 🚺 🖉 转至在线 🖉 转至离线 🛔</th><th>「「「「× 二」」 12 12 本项目中</th><th>搜索&gt;</th><th>-</th><th></th><th></th><th></th></thc<></thcall>                                                                                                    | Ē  | 🗄 📑 🔒 保存项目 🔳 🐰 埴 泊 🗙 🍤 ミ 🥶 🗟 🛄 📓            | ] 🛄 🚺 🖉 转至在线 🖉 转至离线 🛔                                                        | 「「「「× 二」」 12 12 本项目中                  | 搜索>                | -             |              |                 |              |
|                                                                                                    |    | 项目树 🔳 🗸                                     | 在线访问 🕨 Realtek Gaming GbE Fa                                                 | mily Controller 🕨 pnadapter [192.168. | .1.253] 🕨          | pnadapter     | 192.168.1.25 | 3] [192.168.1.2 | 53]          |
| 日本         日本         日                                                                                                    |    | 设备 工厂对象                                     |                                                                              |                                       |                    |               |              |                 |              |
| 一個目         一個目         一個目 </td <td></td> <td>111</td> <td>▼ 诊断</td> <td>组态的 PROFINET 设备</td> <td></td> <td></td> <td></td> <td></td> <td></td>                                                                                                    |    | 111                                         | ▼ 诊断                                                                         | 组态的 PROFINET 设备                       |                    |               |              |                 |              |
| 「「「「「」」<br>「「」」<br>「「」」<br>「」」<br>「」<br>「」<br>」<br>」                                                                                                    |    |                                             | 常規                                                                           | B PROFINET 设备                         | 長久称:               | aupn 8com     |              |                 |              |
|                                                                                                    | 国会 | ▼ □ 项目1                                     | 19日1天心                                                                       | 14 H E D                              | a 1011-5-<br>6 なお・ | augus Ream.   | 976          |                 |              |
|                                                                                                    | iñ | 📑 添加新设备                                     |                                                                              | 我说/10                                 | 9-6-19)            | auprixaocorni | 1020         |                 |              |
|                                                                                                    | ** | 📥 设备和网络                                     | - THE THE AND AND A                                                          | 设备                                    | 「業型:               | TPS-1         |              |                 |              |
| ● 読 考交報告告       ●         ● 読 考交報告告       ●         ● 読 考交報告告       ●         ● 読 考公報告告       ●         ● 読 考公報告告       ●         ● 読 考公報告告       ●         ● 読 考公報告告       ●         ● 読 考公報告告       ●         ● 読 考公報告告       ●         ● 読 考公報告告       ●         ● 読 書の認知道       ●         ● 読 目を指定文件       ●         ● 読 目を指定文件       ●         ● 読 目を指定文件       ●         ● 読 目を指定文件       ●         ● 読 目を指定文件       ●         ● 読 目を指定文件       ●         ● 読 目を指定意か       ●         ● 読 目を指定意か       ●         ● 読 目を指定意か       ●         ● 読 目を指定意か       ●         ● 読 目を記述を目を       ●         ● 読 目を記述を       ●         ● 読 目を記述を       ●         ● 読 目を記述を       ●         ● 読 目を記述を       ●         ● 読 日を       ●         ● 読 日を       ●         ● 読 日を       ●         ● 読 日を       ●         ● 読 日を       ●         ● 読 日を       ●         ● 読 日       ●                                                                                                    | 在  | • 🛅 PLC_1 [CPU 1511-1 PN]                   | <ul> <li>→ y)Bic</li> <li>→ Hi i i i i i i i i i i i i i i i i i i</li></ul> | In drively billing                    |                    |               |              |                 |              |
| ・ 語 安全设置         ・ 語 安全设置         ・ 語 安全设置         ・ 語 安全设置         ・ 語 安全设置         ・ 語 安全设置         ・ 語 安全设置         ・ 語 安全设置         ・ 語 安全设置         ・ 語 安全设置         ・ 語 安全设置         ・ 語 安全设置         ・ 語 安全设置         ・ 語 安全设置         ・ 語 教会会         ・ 語 教会会会会会会会会会会会会会会会会会会会会会会会会会会会                                                                                                    |    | ▶ 🔙 未分组的设备                                  | A AR PROFINET 设备支款                                                           | 反由过滤器                                 |                    |               |              |                 |              |
| ● 課 外型的设备       ● 理 小型的法       ● 型 小型的法       ● 型 小型 小型の       ● 型 小型 → 型 小型       ● 型 小型 → 型 小型       ● 型 小型 → 型 → 型 → 型 → 型 → 型 → 型 → 型 → 型 →                                                                                                    |    | ▶ 100 安全设置                                  | 夏位为北口设置                                                                      | - 仅显示同一类                              | 类型的设备              |               |              |                 |              |
|                                                                                                    |    | ▶ 図 跨设备功能                                   | Sector And                                                                   | - の日子先後3                              | 2.場合41日のない         | (as           |              |                 |              |
|                                                                                                    |    |                                             |                                                                              | DALE/NEW (                            | ·汉山141/01/0        | (四            |              |                 |              |
| □ // FK8/#         ● // FK8/#           □ // FK8/#         ● // FK8/#           ● // FK8/#         ● // FK8/#           ● // FK8/#         ● // FK8/#                                                                                                    |    | · 读 公共数据                                    |                                                                              | □ 仅显示没有4                              | 名称的设置              |               |              |                 |              |
|                                                                                                    |    |                                             |                                                                              | 网络由的司访问节占:                            |                    |               |              |                 |              |
|                                                                                                    |    | 0 ¥ 系统论断语罢                                  | -                                                                            | IP 地址 MAC 地址 设备                       | P                  | ROFINET 设备。   | 名称           | 状态              |              |
| ・ 図 日志<br>・ 図 日志<br>・ 図 日本<br>・ 図 日本<br>・                                                                                                    |    | 이 방학관품                                      |                                                                              | o none internet internet              |                    |               |              |                 |              |
|                                                                                                    |    |                                             |                                                                              |                                       |                    |               |              |                 |              |
| ・ 回 文档设置         ・ 回 文档设置         ・ 回 方相対策         ・ 回 方相対策         ・ 回 方相対策         ・ 回 方相対数         ・ 回 方相対数         ・ 回 方相対         ・ 回 方相対数         ・ 回 方相対数         ・ 回 方相対数         ・ 回 方相対数         ・ 回 方相対数         ・ 回 方相対数         ・ 回 方相対数         ・ 回 方相対数         ・ 回 方相対数         ・ 回 方相対数         ・ 回 方相対数         ・ 回 方相対数         ・ 回 方相対数         ・ 回 方相対数         ・ 回 方相対数         ・ 回 方相対数         ・ 回 方相対数         ・ 回 う                                                                                                    |    | ▶ 📴 指令配置文件                                  |                                                                              |                                       |                    |               |              |                 |              |
|                                                                                                    |    | ▶ □ 文档设置                                    |                                                                              |                                       |                    |               |              |                 |              |
| 通用語音<br>通頂语音<br>通道文本<br>文献技術詞<br>文 在状前词<br>文 目前建築園<br>日本語的(Santoller<br>金)<br>金)<br>田田町(2001)<br>田田町(2001)<br>田町(15221)<br>田町(15221)<br>金)<br>田町(15221)<br>金)<br>田町(15221)<br>金)<br>田町(15221)<br>金)<br>田町(15221)<br>金)<br>田町(15221)<br>金)<br>田町(15221)<br>田町(15221)<br>金)<br>田町(15221)<br>金)<br>田町(15221)<br>田町(15221)<br>金)<br>田町(15221)<br>田町(15221)<br>田町(15221)<br>田町(15221)<br>田町(15221)<br>田町(15221)<br>田町(15221)<br>田町(15221)<br>田町(15221)<br>田町(15221)<br>田町(15221)<br>田町(15221)<br>田町(15211)<br>田町(15211)<br>1 1 1 1 1 1 1 1 1 1 1 1 1 1                                                                                                    |    | ▼ 3 语言和资源                                   |                                                                              |                                       |                    |               |              |                 |              |
|                                                                                                    |    | 🚡 项目语言                                      |                                                                              |                                       |                    |               |              | -               |              |
|                                                                                                    |    | 📃 项目文本                                      |                                                                              |                                       |                    |               |              | 4               |              |
|                                                                                                    |    | ▶ 🔀 版本控制接口                                  |                                                                              |                                       | - LED 闪烁           |               | 审新列来         | #               | 郡名称          |
|                                                                                                    |    | ▼ 🖬 在线访问                                    |                                                                              | L                                     | <i></i>            |               |              |                 | and the fig. |
| Cont-3>[R5322PP 多主始解理点]     Solution     Cont-3>[R5322PP 多主始解理点]     Solution     Controller     Controller     Contro |    | Ŷ 显示隐藏接口                                    |                                                                              |                                       |                    |               |              |                 |              |
|                                                                                                    |    | ▶ COM <3> [RS 232/PPI 多主站编程电缆]              | ?                                                                            |                                       |                    |               |              |                 | 9            |
| ● 建築市坊(nig) GbE Family Controller         ● 建築市坊(nig) GbE Family Controller         ● 建築市坊(nig) GbE Family Controller         ● 建築市坊(nig) GbE Family Controller         ● 単         ● 単         ● 単         ● 単         ● ●         ● ●         ● ●         ●         ●         ●         ●         ●         ●         ●         ●         ●         ●         ●         ●         ●         ●         ●         ●         ●         ●         ●         ●         ●         ●         ●         ●         ●         ●         ●         ●         ●         ●         ●         ●         ●         ●         ●         ●         ●         ●         ●         ●         ●         ●         ●         ●         ●         ●         ●         ●         ●         ●         ●         ●         ●         ●         ●         ●         ●         ●         ●         ●         ●         ●         ●         ●         ●         ●         ●         ●         ●         ●         ●         ●         ●         ●         ●         ●         ●         ●         ●         ●         ●         ●         ●         ●         ●         ●         ●         ●                                                                                                            |    | ▶ [] COM [RS232/PPI 多主站编程电缆]                | ? 常規 交叉引用 编译                                                                 |                                       |                    |               |              |                 |              |
| ▲2 思用动员的的设备<br>● 公式用动员的的设备<br>● 国 plc_1[192.168.1.25]<br>● 国 plc_1[192.168.1.25]<br>● 日 指摘口 Realtek Gaming GbE Family Controller 上的设备已启动。<br>● 日 指摘口 Realtek Gaming GbE Family Controller 上的设备已启动。<br>● 2024/12/9 12:19:38                                                                                                    |    | Realtek Gaming GbE Family Controller        | <ul> <li>3 4 1 显示所有消息</li> </ul>                                             | •                                     |                    |               |              |                 |              |
| ■ 第2次是学用局<br>● 調定(1192:163.1253]<br>● 計描線口 Realtek Gaming GbE Family Controller 上的设备已启动。 2024/129 12:19:06<br>● 打描線口 Realtek Gaming GbE Family Controller 上的设备已启动。 2024/129 12:19:06<br>● 打描線口 Realtek Gaming GbE Family Controller 上的设备已亮动。 2024/129 12:19:06                                                                                                    |    | ●? 更新可访问的设备                                 |                                                                              |                                       |                    |               |              |                 |              |
| ・         ・         ・         ・         ・         ・         ・         ・         ・         ・         ・         ・         ・         ・         ・         ・         ・         ・         ・         ・         ・         ・         ・         ・         ・         ・         ・         ・         ・         ・         ・         ・         ・         ・         ・         ・         ・         ・         ・         ・         ・         ・         ・         ・         ・         ・         ・         ・         ・         ・         ・         ・         ・         ・         ・         ・         ・         ・         ・         ・         ・         ・         ・         ・         ・         ・         ・         ・         ・         ・         ・         ・         ・         ・         ・         ・         ・         ・         ・         ・         ・         ・         ・         ・         ・         ・         ・         ・         ・         ・         ・         ・         ・         ・         ・         ・         ・         ・         ・         ・         ・         ・         ・         ・         ・         ・         ・                                                                                                            |    | ■ 並不更多信息                                    | 1 消息                                                                         |                                       |                    | 转至 ?          | 日期           | 时间              |              |
|                                                                                                    |    | PL_ pic_1 [192.100.1.125]                   | 1 扫描接口 Realtek Gaming GbE Fam                                                | ily Controller 上的设备已启动。               |                    |               | 2024/12/9    | 12:19:08        |              |
|                                                                                                    |    | 0 774540046                                 | 1 扫描接口 Realtek Gaming GbE Fam                                                | ily Controller 上的设备已完成。在网络上找到了        | 2                  |               | 2024/12/9    | 12:19:15        |              |
| Kingene BLCSM Virtual Ethermet Adapter     M Segmene BLCSM Virtual Ethermet Adapter     M Segmene BLCSM |    | Siemens PLCSIM Virtual Ethernet Adapter     | PROFINET设备名称"aupn 8com"已                                                     | 成功分配给 MAC 地址"58-11-22-0F-00-11"。      |                    |               | 2024/12/9    | 12:24:09        |              |
| The VERCHARV Mireless N Adapter                                                                                                    |    | MERCURY Wireless N Adapter                  |                                                                              |                                       |                    |               |              |                 |              |

分配 IP 成功时,博图软件会在软件窗口的右下角或者"常规"选项中的 "消息"里显示"参数已成功传送",如下图所示:

| 常規 | <b>夏</b> 交叉引用 编译                                            |    |   |           |          |  |
|----|-------------------------------------------------------------|----|---|-----------|----------|--|
|    | □□□□□□□□□□□□□□□□□□□□□□□□□□□□□□□□□□□□□□                      |    |   |           |          |  |
| 洋  | 9.                                                          | 转至 | ? | 日期        | 时间       |  |
|    | 扫描接口 Realtek Gaming GbE Family Controller 上的设备已启动。          |    |   | 2024/12/9 | 12:19:08 |  |
|    |                                                             |    |   | 2024/12/9 | 12:19:15 |  |
|    | 扫抽接口 Realter Gaming GDE Family Controller 上的设备已元成。在网络上找到了 2 |    |   |           |          |  |

注意:

(1) AUPN 8COM 的设备名称需要设置好,且同一个局域网里的设备名称 要唯一,不能存在有相同的设备名称,否则不能正常通讯。

(2) 在博图上进行硬件组态时,硬件组态中的设备名称必须要与 AUPN 8COM 中的设备名称一致,否则不能正常通讯。

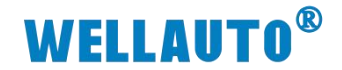

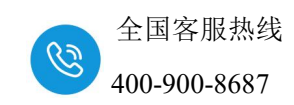

### 3.1.4. TIA 博图上组态

# ①点击设备组态,设置 CPU 的 IP 地址,如下图所示:

| 项目(P) 编辑(E) 视图(V) 插入(I) 在线(O) 选项(N) 工具(T) 窗口 | (W) 帮助(H)                                      |                |                    |                           |
|----------------------------------------------|------------------------------------------------|----------------|--------------------|---------------------------|
| 📑 🖪 🖁 🖁 保存项目 📑 👗 🗐 🗊 🗙 🌖 🕇 (Plant) 🖬 🛄 🔟     | 🖳 📮 🌽 装革在线 🖉 装至器线 🎝 🖪 🖪 🗶 🗶 🖃 🛄 🔛 😥 🛛 《在项目中搜索》 | -11            |                    |                           |
| 项目树 □ ◀                                      | 项目1 + PLC_1 [CPU 1511-1 PN]                    |                |                    | _#=×                      |
| 设备 工厂对象                                      |                                                |                | 🦉 拓扑视图             | 🚠 网络视服 2 🔐 设备视图 📗         |
| 19 III III III III III III III III III I     | 👉 PLC_1 (CPU 1511-1 PN) 🔹 📰 🏑 🆽 🔢 🍳 🛓          | 2 没备概覧         |                    |                           |
|                                              |                                                |                | 40.700 15.48 (14)1 |                           |
| 🖉 💌 🗋 项目1 📃 🔺                                |                                                | - 11 18/A      | 0 100              | T 0.101T ~ 2              |
| 🗧 📑 添加新设备                                    |                                                |                | 0 0                |                           |
| 📥 设备和网络                                      | (2                                             | ▼ PIC 1        | 0 1                | CPU 1511-1 PN             |
| PLC 1 [CPU 1511-1 PN]                        | a.                                             | ▶ PROFINET接口 1 | 0 1 X1             | PROFINET 接口               |
|                                              | 4                                              |                | 0 2                | =                         |
| <u>业</u> 在线和诊断                               |                                                |                | 0 3                |                           |
| <ul> <li>         ・</li></ul>                | 100 0 1 2 3 4 5 6 0 22                         |                | 0 4                |                           |
| ▶ ₩ 12対象                                     | <b>₩</b>                                       |                | 0 5                |                           |
| ▶ · 毎 外御源又伴                                  |                                                |                | 0 6                |                           |
|                                              | 7 15 23                                        |                | 0 7                |                           |
|                                              |                                                | ÷              | 0 8                |                           |
| · 读 曲位可短利率                                   | 14 22 31                                       |                | 0 9                |                           |
|                                              |                                                |                | 0 10               |                           |
| ▶ OPC UA 通信                                  |                                                |                | 0 11               |                           |
| 1 设备代理教授                                     |                                                |                | 0 12               |                           |
| 28 程序信息                                      |                                                |                | 0 13               |                           |
| No. C 监控和报题                                  |                                                |                | 0 14               |                           |
| PLC 报警文本列表                                   |                                                |                | 0 15               |                           |
| ▶ 1 本地優块                                     |                                                |                | 0 10               |                           |
| ▶ 🔚 未分组的设备                                   | Z                                              |                | 0 17               | , v                       |
| > 50 安全设置                                    |                                                |                | 100 000 (6)        | Professional Contractions |
| ▶ 🔀 跨设备功能                                    | PROFINEL 35 LI_1 [X1]                          |                | 9 属性   3           | 信息   3 诊断                 |
| ▶ 🔯 未分配的设备                                   | 常規 10 变量 系统常数 文本                               |                |                    |                           |
| ▼ 🙀 公共数据                                     | 常規 at Lent to                                  |                |                    | ^                         |
| 「「物作设备                                       | 以太网地址 4 以太 网 地址                                |                |                    |                           |
| La 报警类别                                      | 时间回步 接口连接到                                     |                |                    |                           |
| QT 系统诊断设置                                    | 操作模式                                           |                |                    |                           |
| 「「「「「「」」「「」」「「」」「」」「「」」「」」「」」「」」「」」「」」「      | ▶ 高级选项 子网: 未连接                                 |                |                    |                           |
|                                              | Web 服务器访问 透加新子网                                |                |                    |                           |
| 1 20 抽零配置入注                                  |                                                |                |                    |                           |
| ● ○ 又知知道                                     | Internet 协议版本 4 (IPv4)                         |                |                    |                           |
|                                              |                                                |                |                    |                           |
|                                              | <ul> <li>在项目中设置 IP 地址</li> </ul>               |                |                    |                           |
| ▶ 🔀 新本控制接口                                   | 6 iP #88# :                                    | 192 168 1 125  |                    |                           |
| ▼ 🕞 在线街间                                     | 7 CHana                                        | 255 255 255 4  |                    |                           |
| ▼ 显示隐藏接口                                     | 丁P9]推约 ·                                       | 200.200.200.U  |                    |                           |
| ▶ COM <3> [R5232]PPI 多主站编程电缆]                | □────────────────────────────────────          |                |                    |                           |
| ・ COM [RS232/PPI 多主站编程电缆] 医                  | 路由器地址:                                         |                |                    |                           |
| 🔻 🛄 Realtek Gaming GbE Family Controller 🛛 関 | ○ 在设备中直接设定 #                                   | 地址             |                    |                           |
|                                              |                                                |                |                    |                           |

#### ②安装 AUPN 8COM 的 GSD 文件

| Massemens - D:\1.MOBAN傳图项目1项目          |                           |                                                       |           |       |              |                               |            |          |                   |       |
|----------------------------------------|---------------------------|-------------------------------------------------------|-----------|-------|--------------|-------------------------------|------------|----------|-------------------|-------|
| 项目(2)编辑(6)视图(2) 插入(2) 在线1              | 选项(N) 工具(D)               | 窗口(W) 帮助(H)                                           | LP 07 ++  |       | 0. mm r      | l sel el tri au au insere     |            | -        |                   |       |
|                                        | REC/                      |                                                       | 线 🔊 粮田    | 已而成   | 07 LE L      | • 🛪 🗖 🛄 🕼 🕼 🖂 🖅               | 目中弢索>      | -11      |                   |       |
| 项目树                                    | 支持包(P)                    |                                                       | CPU 1511  | -1 PN | ]            |                               |            |          |                   |       |
| □ <b>设备</b> 工厂对象                       | 2 管理通用站描述<br>启动 Automatio | 文件(GSD) ( <u>D</u> )<br>n License Manager( <u>A</u> ) | (11-1 PN) |       | 管理通用<br>已安装( | 古描述文件<br>Ŋ GSD   项目中的 GSD   ┃ |            |          |                   | ×     |
| Land                                   | N 显示参考文本(M                | D                                                     | _         |       | 源路径:         | D:\1.MOBAN\新建文件夹\AUF          | N 8COM-xml | 20241128 |                   |       |
| 统 <b>▼</b> [1 16日1                     | 10 全局库(G)                 |                                                       | •         |       |              |                               |            |          |                   |       |
| ▲ 添加新设备                                |                           |                                                       |           |       | 导入路径         | 的内容                           |            |          |                   |       |
| 📕 设备和网络                                |                           |                                                       |           |       | GSDX         | 文件                            | 版本         | 语言       | 状态                | 信息    |
| PLC_1 [CPU 1511-1 PN]                  |                           |                                                       |           |       |              | GSDML-V2.33-AUTO-AUPN 8COM    | V2.33      | 英语       | 尚未安装              | то    |
| 11 设备组态                                |                           |                                                       |           |       | -            |                               |            |          |                   |       |
| 鬼 在线和诊断                                |                           |                                                       |           | _     |              |                               |            |          |                   |       |
| ▶ 🛃 程序块                                |                           |                                                       | 100       | 0     |              |                               |            |          |                   |       |
| ▶ 🙀 工艺対象                               |                           |                                                       | 导铁_0      |       |              |                               |            |          |                   |       |
| ▶ 📾 外部源文件                              |                           |                                                       |           |       |              |                               |            |          |                   |       |
| ▶ 📮 PLC 变量                             |                           |                                                       |           |       |              |                               |            |          |                   |       |
| ▶ Ce PLC 数据类型                          |                           |                                                       |           |       |              |                               |            |          |                   |       |
| ▶ □□□□□□□□□□□□□□□□□□□□□□□□□□□□□□□□□□□□ |                           |                                                       |           |       |              |                               |            |          |                   |       |
| Lage 在线备份                              |                           |                                                       |           |       |              |                               |            |          |                   |       |
| 🕨 🕨 🚾 轨迹                               |                           |                                                       |           |       | <            |                               | Ш          |          |                   | >     |
| ▶ 🔯 OPC UA通信                           |                           |                                                       |           |       | 1            |                               |            |          | 6                 |       |
| ▶ 🔯 Web 应用程序                           |                           |                                                       |           |       |              |                               |            |          | 中世 中世             | 即消    |
| ▶ 🖀 设备代理数据                             |                           |                                                       |           |       |              |                               |            | -        | denote the second | 47713 |
| 199 程度信白                               |                           |                                                       |           |       |              |                               |            |          |                   |       |

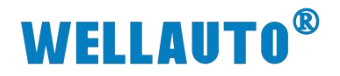

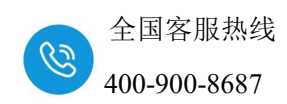

③组态硬件

将 AUPN 8COM 组态到工程中,如下图所示:

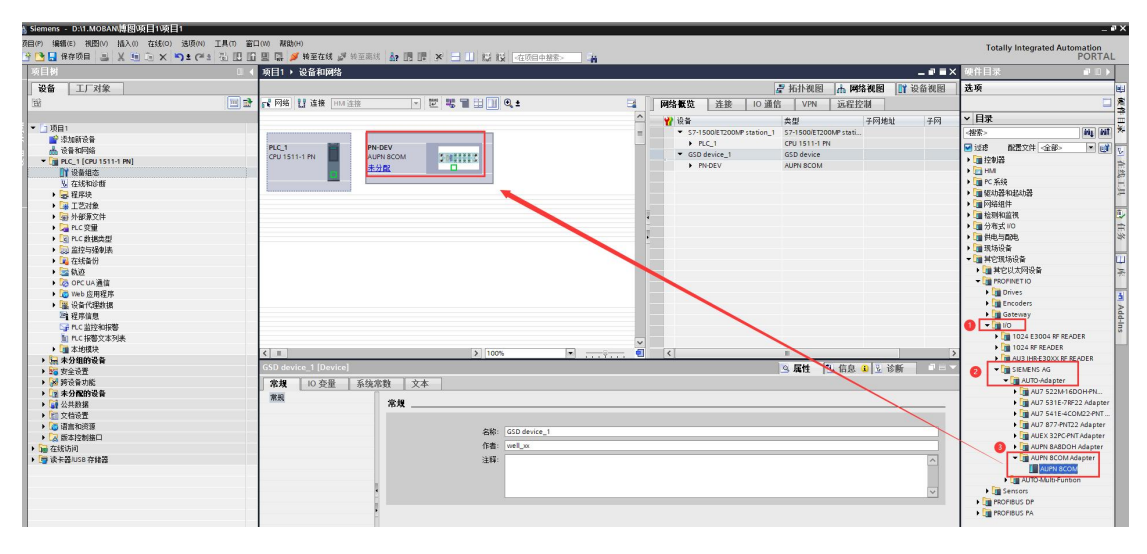

设置 AUPN 8COM 的 IP 地址及 PROFINET 设备名称:

| 项目1 ▶ 设备和网络           |                                                                                                    |               |        |                       |               |           | _ <b>- - -</b> × |
|-----------------------|----------------------------------------------------------------------------------------------------|---------------|--------|-----------------------|---------------|-----------|------------------|
|                       |                                                                                                    |               |        |                       | 🖥 拓扑视图        | ▲ 网络视图    | 👔 设备视图           |
| 💦 网络 🚼 连接 HMI 连接      | 🔽 🔣 📲 🖽 🛄 🍳 ±                                                                                                    |               | 网络概览   | 」 连接 Ⅰ0 通信            | VPN           | 远程控制      |                  |
|                       |                                                                                                    | ^             | -<br>  |                       | * 刑           | 그应#       | 내 그 53           |
|                       |                                                                                                    |               | ▼ 57-1 | 500/ET200MP station 1 | \$7-1500/ET20 | 0MP stati |                  |
|                       | and the second second second second second second second second second second second second second second second |               | • P    |                       | CPU 1511-1 P  | 4         |                  |
|                       | aupn 8com                                                                                                    |               | ▼ GSD  | device 1              | GSD device    |           |                  |
|                       | +公前 □                                                                                                    |               | ) a    | upn 8com              | AUPN 8COM     |           |                  |
|                       |                                                                                                    |               |        |                       |               |           |                  |
|                       |                                                                                                    |               |        |                       |               |           |                  |
|                       |                                                                                                    |               |        |                       |               |           |                  |
|                       |                                                                                                    |               |        |                       |               |           |                  |
|                       |                                                                                                    |               |        |                       |               |           |                  |
|                       |                                                                                                    |               |        |                       |               |           |                  |
|                       |                                                                                                    |               |        |                       |               |           |                  |
|                       |                                                                                                    |               |        |                       |               |           |                  |
|                       |                                                                                                    |               |        |                       |               |           |                  |
|                       |                                                                                                    |               |        |                       |               |           |                  |
|                       |                                                                                                    |               |        |                       |               |           |                  |
|                       |                                                                                                    |               |        |                       |               |           |                  |
|                       |                                                                                                    |               |        |                       |               |           |                  |
|                       |                                                                                                    |               |        |                       |               |           |                  |
|                       |                                                                                                    |               |        |                       |               |           |                  |
|                       |                                                                                                    | ~             |        |                       |               |           |                  |
| < III                 | > 100%                                                                                                    |               | <      |                       |               |           | >                |
| aupn 8com [AUPN 8COM] |                                                                                                    |               |        |                       | 🧕 属性          | 1. 信息 🛛 🖸 | 诊断 📔 🗖 🗆 🔻       |
| 常規 10 变量 系统           | 充常数 文本                                                                                                    |               |        |                       |               |           |                  |
| ▶ 常規                  |                                                                                                    |               |        |                       |               |           | ^                |
| ▼ PROFINET接口 [X1]     | 以太网地址                                                                                                    |               |        |                       |               |           |                  |
| 常规                    | 接口连接到                                                                                                    |               |        |                       |               |           |                  |
| 以太网地址                 |                                                                                                    |               |        |                       |               |           |                  |
| ▼ 高級选项                | 子网:「未连接                                                                                                    |               |        |                       |               |           |                  |
| 接口选项                  | ******** 7 E                                                                                                    |               |        |                       |               |           |                  |
| 介质冗余                  | 26月1期于四                                                                                                    |               |        |                       |               |           |                  |
| 等时同步模式                | a de Materia a con as                                                                                            |               |        |                       |               |           |                  |
| ▶ 李时设定                | Internet 协议版本 4 (IPv4)                                                                                           |               |        |                       |               |           |                  |
| Port 1 [X1 P1 B]      |                                                                                                    |               |        |                       |               |           |                  |
| Port 2 [X1 P2 R]      | ● 在坝目中设置 P 地址                                                                                                    |               | -      |                       |               |           |                  |
| 标识与维护                 | - 2 IP地址: 192                                                                                                    | . 168 . 1 . 2 | 53     |                       |               |           |                  |
| 植体条称                  | 子园撞码: 255                                                                                                    | 255 255 0     |        |                       |               |           |                  |
| Shared Device         | □ 同止的由際決異という物料                                                                                                   | 148           |        |                       |               |           |                  |
| Shared Device         | ▶ 回步始田器设立与 10 控制                                                                                                 | 22            |        |                       |               |           |                  |
|                       | 使用路由器                                                                                                    |               |        |                       |               |           |                  |

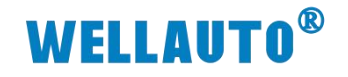

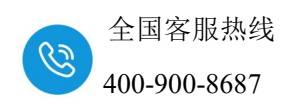

#### 3.1.5. AUPN 8COM 做主站

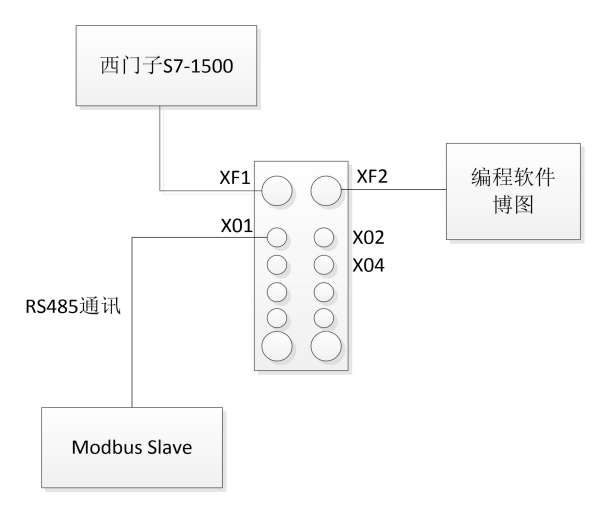

#### (1) AUPN 8COM 的 X01 端口做 Modbus 主站配置如下图所示:

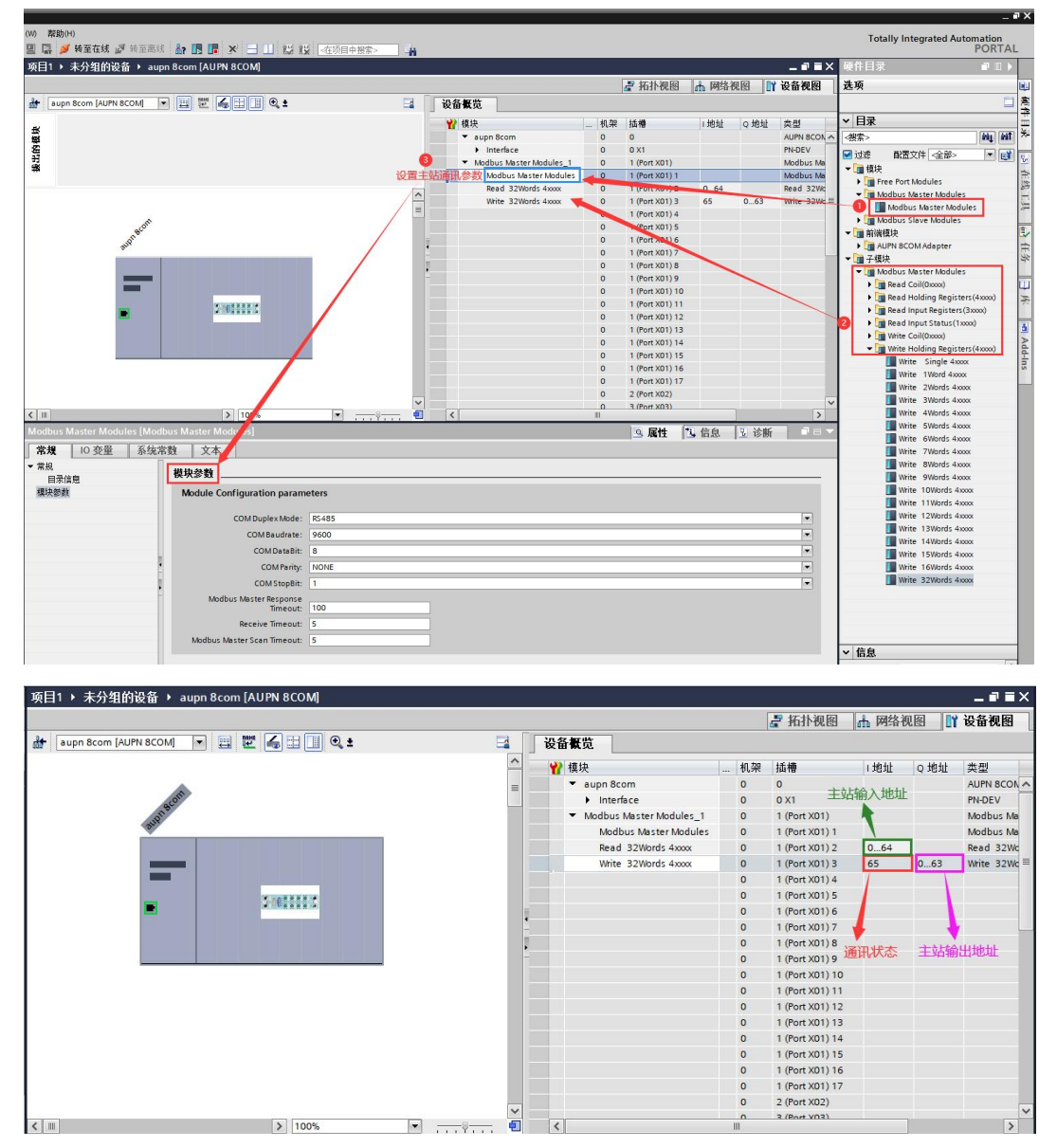

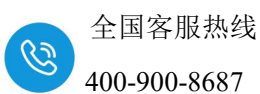

(2) 组态好主站参数后,对从读写,需填写从站 ID 和地址,注意 Modbus 地址 偏移,例如下图 Modbus 地址 0,实际向从站的 40001 地址写入数据: 向从站读数据:

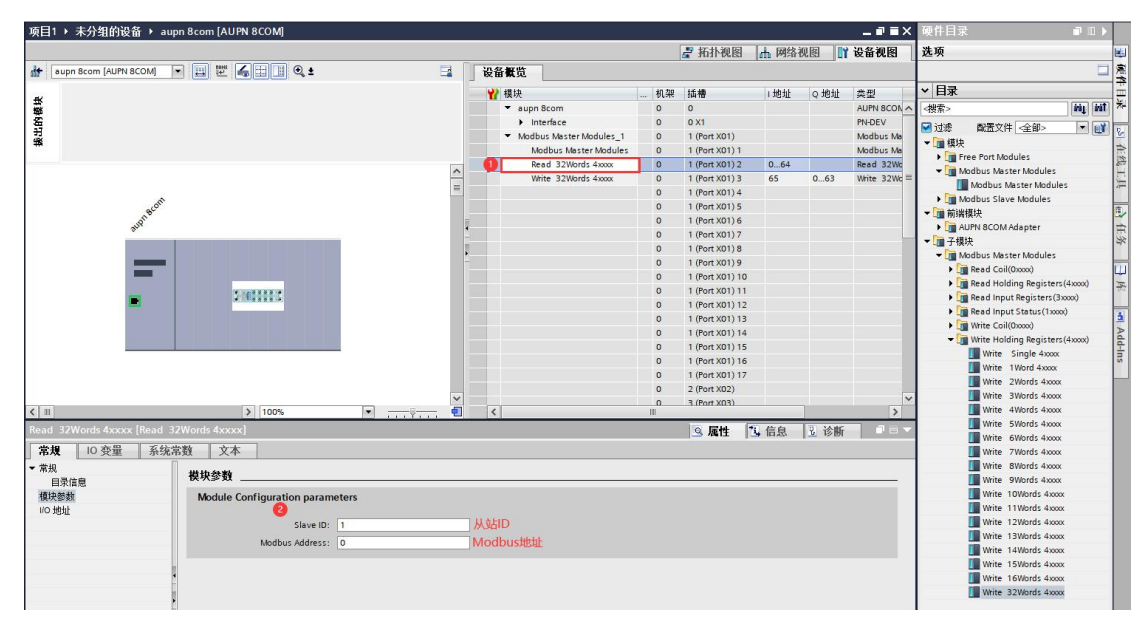

向从站写数据:

| 项目1 🕨 未分组的设备 🕨 aupn 8com [AUPN 8COM]      | l .       |        |                                                                                                    |   |    |                 |         |      | _ <b>-</b> = × |
|-------------------------------------------|-----------|--------|----------------------------------------------------------------------------------------------------|---|----|-----------------|---------|------|----------------|
|                                           |           |        |                                                                                                    |   |    | 🛃 拓扑视图          | ▲ 网络    | 视图 🛐 | 设备视图           |
| 🔐 auph 8com [AUPN 8COM] 💌 📖 🎬 🚄 🕀 🗐 🕑 🛨   |           | 设备框    | 5                                                                                                    |   |    |                 | 1       |      |                |
|                                           | _         |        |                                                                                                    |   |    | Laster          |         |      |                |
|                                           |           | 1 模坊   | 1                                                                                                    |   | 机架 | 插槽              | 1 地址    | Q地址  | 类型             |
|                                           | =         | •      | aupn 8com                                                                                                    |   | 0  | 0               |         |      | AUPN 8CON      |
| 3500                                      |           |        | Interface                                                                                                    |   | 0  | 0 X1            |         |      | PN-DEV         |
| aug                                       |           | •      | Modbus Master Modules_1                                                                                                    |   | 0  | 1 (Port X01)    |         |      | Modbus Ma      |
|                                           |           |        | Modbus Master Modules                                                                                                    |   | 0  | 1 (Port X01) 1  | 0.64    |      | Modbus Ma      |
|                                           |           | 0      | Read 32Words 4xxxx                                                                                                    | 1 | 0  | 1 (Port X01) 2  | 064     | 0.62 | Read 32Wc      |
|                                           |           |        | Write 32Words 4xxxx                                                                                                    |   | 0  | 1 (Port X01) 3  | 65      | 063  | write 32wc =   |
|                                           |           |        |                                                                                                    |   | 0  | 1 (Port X01) 4  |         |      |                |
|                                           |           | _      |                                                                                                    |   | 0  | 1 (Port X01) 6  |         |      |                |
|                                           |           | •      |                                                                                                    |   | 0  | 1 (Port X01) 7  |         |      |                |
|                                           |           |        |                                                                                                    |   | 0  | 1 (Port X01) 8  |         |      |                |
|                                           |           | -      |                                                                                                    |   | 0  | 1 (Port X01) 9  |         |      |                |
|                                           | -         |        |                                                                                                    |   | 0  | 1 (Port X01) 10 | 1       |      |                |
|                                           |           |        |                                                                                                    |   | 0  | 1 (Port X01) 11 |         |      |                |
|                                           |           |        |                                                                                                    |   | 0  | 1 (Port X01) 12 |         |      |                |
|                                           |           |        |                                                                                                    |   | 0  | 1 (Port X01) 13 |         |      |                |
|                                           |           |        |                                                                                                    |   | 0  | 1 (Port X01) 14 |         |      |                |
|                                           |           |        |                                                                                                    |   | 0  | 1 (Port X01) 15 |         |      |                |
|                                           |           |        |                                                                                                    |   | 0  | 1 (Port X01) 16 |         |      |                |
|                                           |           |        |                                                                                                    |   | 0  | 1 (Port X01) 17 |         |      |                |
|                                           |           |        |                                                                                                    |   | 0  | 2 (Port X02)    |         |      |                |
| 4 III                                     |           | 1      |                                                                                                    |   | 0  | 3 (Port V03)    |         | 1    |                |
|                                           | • • • • • |        |                                                                                                    |   |    |                 | - 13- C |      |                |
| Write 32Words 4xxxx [Write 32Words 4xxxx] |           |        |                                                                                                    |   |    | 属性              | 1 信息    | 上诊断  |                |
| <b>常規</b> 10 变量 系统常数 文本                   |           |        |                                                                                                    |   |    |                 |         |      |                |
| ▼常规 ## #5 45 #6                           |           |        |                                                                                                    |   |    |                 |         |      |                |
| 目录信息 模状参数                                 |           |        |                                                                                                    |   |    |                 |         |      |                |
| 模块参数 🙆 Module Configuration param         | eters     |        |                                                                                                    |   |    |                 |         |      |                |
| 1/0 地址                                    |           |        |                                                                                                    |   |    |                 |         |      |                |
| Slave ID:                                 | 1         | 从站ID   |                                                                                                    |   |    |                 |         |      |                |
| Modbus Address:                           | 100       | Modbu  | stituti                                                                                                    |   |    |                 |         |      |                |
| Trigger EN:                               | DISABLE   | 备出 告米7 | El Contraction de la contraction de la contracti |   |    |                 |         |      |                |
| , ingger ett.                             | DISABLE   | 用国人又大  | <b>E</b>                                                                                                    |   |    |                 |         |      |                |
| -                                         | ENABLE    |        |                                                                                                    |   |    |                 |         |      |                |
|                                           |           |        |                                                                                                    |   |    |                 |         |      |                |
|                                           |           |        |                                                                                                    |   |    |                 |         |      |                |

## Trigger EN: 触发写入数据

ENABLE: 当数据改变时才开始进行写入。 DISABLE: 不管数据是否改变,实时写入。

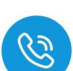

全国客服热线 400-900-8687

(3) X01 端口连接从站,本次使用的从站为 Modbus Slave,通讯参数配置需与 博图组态配置参数一致否则无法进行通讯:

| Mod            | dbus Slave - Mbsi       | ave3                                                                                                    |                 |                |                         |                |            |         |                  |     |
|----------------|-------------------------|----------------------------------------------------------------------------------------------------|-----------------|----------------|-------------------------|----------------|------------|---------|------------------|-----|
| File Ed        | dit Connection          | Setup Display                                                                                                    | View Window     | Help           |                         |                |            |         |                  |     |
| D 🚅            |                         | <b>⇒</b> ? №                                                                                                    |                 |                |                         |                |            |         |                  | _   |
|                |                         | ₽   ° ~-                                                                                                    |                 |                |                         |                |            |         |                  | _   |
| Doc al         |                         |                                                                                                    |                 |                |                         |                |            |         |                  |     |
| IVIE IVIE      | osiaves                 |                                                                                                    |                 |                |                         |                |            |         |                  |     |
| ID = 1         | : F = 03                |                                                                                                    |                 |                |                         |                |            |         |                  |     |
| No co          | nnection                |                                                                                                    | Connection Set  | up             |                         | ×              |            |         |                  |     |
|                | Name                    | 00000                                                                                                    | and the pro-    |                |                         | 100            |            |         |                  |     |
|                | Ivanic                  | 00000                                                                                                    | Connection      |                | OK                      |                |            |         |                  |     |
| 0              |                         | 0                                                                                                    | Serial Port     |                | ~                       |                |            |         |                  |     |
| 1              |                         | 0                                                                                                    |                 |                | Cancel                  |                |            |         |                  |     |
| 2              |                         | 0                                                                                                    | Sarial Sattinge |                |                         |                |            |         |                  |     |
| -              |                         | v                                                                                                    | Other Labor     |                |                         |                |            |         |                  |     |
| 3              |                         | 0                                                                                                    | Silicon Labs Ci | P210x USB to U | ART Bridge V            |                |            |         |                  |     |
| 4              |                         | 0                                                                                                    | 9000 Paud       | Mode           |                         |                |            |         |                  |     |
| E              |                         | 0                                                                                                    | JOUU Dadu       | RTU            | OASCII                  |                |            |         |                  |     |
| 3              |                         | 0                                                                                                    | 8 Data bits     | ~              |                         |                |            |         |                  |     |
| 6              |                         | 0                                                                                                    |                 | Flow Cor       | ntrol                   |                |            |         |                  |     |
| 7              |                         | 0                                                                                                    | None Parity     | V DSR          | CTS RTS Toggle          |                |            |         |                  |     |
|                |                         | 0                                                                                                    |                 |                |                         |                |            |         |                  |     |
| 8              |                         | 0                                                                                                    | 1 Stop Bit      | ~ _            | [ms] RTS disable delay  |                |            |         |                  |     |
| 9              |                         | 0                                                                                                    | -               |                |                         |                |            |         |                  |     |
|                |                         |                                                                                                    | TCP/IP Server   |                |                         |                |            |         |                  |     |
|                |                         |                                                                                                    | IP Address      |                | Port                    |                |            |         |                  |     |
|                |                         |                                                                                                    | 127.0.0.1       |                | 502                     |                |            |         |                  |     |
|                |                         |                                                                                                    | 127.0.0.1       |                | 502                     |                |            |         |                  |     |
|                |                         |                                                                                                    | Any Address     | i (0.1         | Pv4                     |                |            |         |                  |     |
|                |                         |                                                                                                    | Innore Unit I   | n () (         | Pv6                     |                |            |         |                  |     |
|                |                         |                                                                                                    | ignore onici    |                |                         |                |            |         |                  |     |
| P.             |                         |                                                                                                    |                 |                |                         |                |            |         |                  |     |
|                |                         |                                                                                                    |                 | - <u>,</u>     |                         |                |            |         |                  |     |
| (4) 🤉          | 生接成切                    | 后,状态                                                                                                    | ;               | <b>▼ 1</b>     |                         |                |            |         |                  |     |
| · /            |                         |                                                                                                    |                 |                |                         |                |            |         | u.               |     |
|                |                         | ↓ 〉 监控与强制表 >                                                                                                    | ・ 监控表_5         | _ = = ×        |                         | 6              | 拓扑视图       | ▲ 网络视   | 图 📑 设备视图         |     |
|                |                         |                                                                                                    |                 |                | 设备概览                    |                |            |         |                  |     |
|                | 1 10 16 9, 96 27        | 00 00                                                                                                    |                 |                | ₩ 模块                    | 机架 插槽          | 12         | 也址 0 地址 | 类型               |     |
| <b>i</b> 名利    | R Hotik                 | 息示格式 :                                                                                                    | 监视值 修改          | 值 💋 📲          | aupn 8com               | 0 0            |            |         | AUPN 8COM        | ^   |
| 1              | %IB64                   | 无符号十进制                                                                                                    | 1               |                | Minterface              | 0 0 X1         |            |         | PN-DEV           |     |
| 2              | %IB65                   | 无符号十进制                                                                                                    | 1               |                | Modbus Master Modules_1 | 0 1 (Port X    | 01)        |         | Modbus Master M. | -   |
| 3              | WIW0                    | 无符号十进制 ▼ (                                                                                                    | 0               |                | Modbus Master Module:   | s 0 1 (Port X) | 01)1       | 0       | Modbus Master M. |     |
| 4              | %IW2<br>%IW4            | 大付ち十进初                                                                                                    | 0               |                | Write 32Words 4xxxx     | 0 1 (Port X    | 01) 3 6    | 063     | Write 32Words 4. | : = |
| 6              | %IW6                    | 无符号十进制(                                                                                                    | D               |                |                         | 0 1 (Port X    | 01)4       |         |                  |     |
| 7              | %IW8                    | 无符号十进制(                                                                                                    | D               |                |                         | 0 1 (Port X    | 01) 5      |         |                  |     |
| 8              | %IW10                   | 无符号十进制(                                                                                                    | D               |                | 1                       | 0 1 (Port X)   | 01)6       |         |                  |     |
| 9              | %IW12                   | 无符号十进制(                                                                                                    | D               |                |                         | 0 1 (Port X)   | 01)7       |         |                  |     |
| 10             | %IW14                   | 大衍号十进制 (                                                                                                    | 0               |                | -                       | 0 1 (Port X)   | 1) 9       |         |                  |     |
| 12             | %W18                    | 元付ちず進利 (<br>无符号十讲制 (                                                                                                    | 0               | H              |                         | 0 1 (Port X    | 01) 10     |         |                  |     |
| 13             | %IW20                   | 无符号十进制                                                                                                    | D               |                |                         | 0 1 (Port X    | 01) 11     |         |                  |     |
| 14             | %IW22                   | 无符号十进制                                                                                                    | D               |                |                         | 0 1 (Port X    | 01) 12     |         |                  |     |
| 15             | %IW24                   | 无符号十进制(                                                                                                    | D               |                |                         | 0 1 (Port X)   | 01) 13     |         |                  |     |
| 16             | %IW26                   | 无符号十进制 (                                                                                                    | 0               |                |                         | 0 1 (Port X)   | 1) 14      |         |                  |     |
| 18             | %IW28<br>%IW30          | 元付亏十进制 (                                                                                                    | n<br>n          |                |                         | 0 1 (Port X)   | 01) 16     |         |                  |     |
| 19             | %IW32                   | 2010 5 1 2010 1 2010 1 | 0               |                |                         | 0 1 (Port X)   | 01) 17     |         |                  |     |
| 20             |                         | 76行与12匹则 4                                                                                                    |                 |                |                         |                |            |         |                  |     |
| 20             | %IW34                   | 无符号十进制(                                                                                                    | D               |                |                         | 0 2 (Port X)   | 02)        |         |                  |     |
| 21             | %IW34<br>%IW36          | 元符号十进制 (<br>无符号十进制 (<br>无符号十进制 (                                                                                                    | 0<br>0          |                |                         | 0 2 (Port X)   | )2)        |         | >                | ~   |
| 21<br>22<br>23 | %IW34<br>%IW36<br>%IW38 | 元行ち1 近前        无符号十进制     (       无符号十进制     (       无符号十进制     (       无符号十进制     (       无符号十进制     (                                                                                                    | 0<br>0<br>0     |                |                         | 0 2 (Port X)   | 02)<br>03) | 11 信白   | ><br>2. 诊断       | ~   |

使用 ModbusSlave 调试工具做从站, AUPN 8COM 做主站与 ModbusSlave 从站工具进行连接。本次使用的数据如图所示:

AUPN 8COM 向从站的 40100~40131 地址写入数据, AUPN 8COM 的数据 地址为 QW0~QW62:

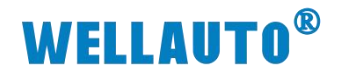

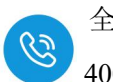

全国客服热线 400-900-8687

| Rie     Edit     Connection     Step Display     View     Window     Help       1     1     1     1     1     1     1     1     1     1     1     1     1     1     1     1     1     1     1     1     1     1     1     1     1     1     1     1     1     1     1     1     1     1     1     1     1     1     1     1     1     1     1     1     1     1     1     1     1     1     1     1     1     1     1     1     1     1     1     1     1     1     1     1     1     1     1     1     1     1     1     1     1     1     1     1     1     1     1     1     1     1     1     1     1     1     1     1     1     1     1     1     1     1     1     1     1     1     1     1     1     1     1     1     1     1     1     1     1     1     1     1     1     1     1     1     1     1     1     1     1     1     1     1     1     <                                                                                                    | 项目         | 1 + PLC_1 (0 | CPU 1511-1 PN] 🕨 🖁 | 控与强制表 | ▶ 监控表_6 | _ ₪ ■ × | 📓 Modbus Sl   | ave - Mbslave | 4          |                  |
|----------------------------------------------------------------------------------------------------|------------|--------------|--------------------|-------|---------|---------|---------------|---------------|------------|------------------|
| 学校         学校         日本         日本         日                                                                                                    |            |              |                    |       |         |         | File Edit Co  | nnection Set  | up Display | View Window Help |
| 地址         西水林式         融価         他放信         P         生料         P         体内         D         C         D         C         D         C         D         C         D         D <thd< th="">         D         <thd< th=""> <th< th=""><th>The second</th><th></th><th>0 91 90 27 📅 °</th><th>1</th><th></th><th></th><th></th><th></th><th>8 4:</th><th></th></th<></thd<></thd<>                                                                                                    | The second |              | 0 91 90 27 📅 °     | 1     |         |         |               |               | 8 4:       |                  |
| 1         5000         天祥号十进制         1         1         1         1         1         1         1         1         1         1         1         1         1         1         1         1         1         1         1         1         1         1         1         1         1         1         1         1         1         1         1         1         1         1         1         1         1         1         1         1         1         1         1         1         1         1         1         1         1         1         1         1         1         1         1         1         1         1         1         1         1         1         1         1         1         1         1         1         1         1         1         1         1         1         1         1 <th1< th="">         1         1         1         1         1         1         1         1         1         1         1         1         1         1         1         1         1         1         1         1         1         1         1         1         1         1         <th1< td=""><td></td><td>地址</td><td>显示格式</td><td>监视值</td><td>修改值</td><td>🤌 注释</td><td>Mbslave4</td><td></td><td></td><td></td></th1<></th1<>                                                                                                    |            | 地址           | 显示格式               | 监视值   | 修改值     | 🤌 注释    | Mbslave4      |               |            |                  |
| 2         5.0002         未祥年/进制         2         2         1         4           5         5.0004         天祥年/进制         26         26         9         4           6         5.0006         天祥年/进制         25         25         9         4           6         5.0007         天祥年/进制         52         25         9         4           6         5.0007         天祥年/进制         52         52         9         4           7         5.0007         天祥年/进制         52         52         9         4           7         5.0007         天祥年/进制         52         52         9         4           10         101         2         102         36           7         5.0002         天祥年/进制         55         52         9         4           10         106         35         106         36           11         5.0002         千祥世制         36         36         9         4           10         106         36         107         69           12         5.0002         大祥年/进制         24         9         4           110         16                                                                                                    | 1          | %QW0         | 无符号十进制             | 1     | 1       |         | ID = 1: F = 0 | 3             |            |                  |
| 3         Novie         大花号十速制         36         5         5         Name         00100           5         Sovies         大花号十速制         25         25         Ø         A         100         1           7         Sovies         大花号十速制         26         26         Ø         A         100         1           7         Sovies         大花号十速制         36         36         Ø         A         100         1           7         Sovies         大花号十速制         36         36         Ø         A         100         102         36           8         Sovies         大花号+28         36         36         Ø         A         105         662           8         Sovies         大花号+28         36         36         Ø         A         105         662           8         Sovies         大花号+28         36         36         Ø         A         105         662           8         Sovies         大花号+28         36         56         Ø         A         100         16         36           16         Sovies         大花号+28         36         Sovies         大花号+28         36                                                                                                    | 2          | %QW2         | 无符号十进制             | 2     | 2       |         |               |               |            |                  |
| 4         500/06         大花号十載例         26         26         例         4           5         500/07         天花号十載例         62         52         Ø         4           6         500/07         天花号十載例         62         62         9         4           7         500/07         天花号十載例         69         69         Ø         100         101         2           7         500/07         天花号十載例         69         69         Ø         103         26           10         500/07         天花号十載例         52         25         Ø         4         104         25           11         500/07         天花号十載例         16         16         Ø         106         36           12         500/07         天花号十載例         100         100         Ø         110         16           13         500/07         天花号十載例         56         55         Ø         4         111         25           13         500/07         天花号十載例         0         111         23         100         106           13         500/07         天花号十載例         0         111         111         24                                                                                                    | 3          | %QW4         | 无符号十进制             | 36    | 36      |         |               | Name          | 00100      |                  |
| 5         50008         大花号十進制         25         25         M         A         101         2           7         50002         大花号十進制         36         36         M         A         101         2           8         500012         大花号十進制         36         36         M         A         101         2           8         50002         大花号十進制         36         36         M         A         103         26           10         50002         大花号十進制         36         36         M         A         103         26           112         50002         大花号+12制         36         36         M         105         662           12         50002         大花号+12制         36         36         M         107         69           13         50002         大花号+12制         36         36         M         101         12         36           13         50002         大花号+12制         36         56         M         111         25         110         111         26           13         50004         大花号+12制         0         111         26         113         100                                                                                                    | 4          | %QW6         | 无符号十进制             | 26    | 26      |         | 100           |               | 1          |                  |
| 6       SQUN00       大村寺十進明       62       62       M A       101       2         7       SQUN4       大村寺十進明       66       69       M A       102       36         8       SQUN4       大村寺十進明       62       69       M A       102       36         1       SQUW2       大村寺十進明       52       52       M A       104       25         15       SQUW2       大村寺十進明       55       55       M A       106       36         13       SQUW2       大村寺十進明       56       56       M A       107       69         14       SQUW2       大村寺十進明       56       56       M A       100       107       69         14       SQUW2       大村寺十進明       56       56       M A       100       107       69         15       SQUW2       大村寺十進明       56       56       M A       111       25         15       SQUW3       大村寺十進明       0       113       100       114       69         16       SQUW3       大村寺十進明       0       113       100       114       69         18       SQUW3       大村寺十進明       0       114                                                                                                    | 5          | %QW8         | 无符号十进制             | 25    | 25      |         | 100           |               |            |                  |
| 7         5x0/12         大村牛土掛り         96         96         9         102         36           9         5x0/14         大村牛土掛り         84         9         103         26           9         5x0/14         大村牛土掛り         82         92         9         103         26           10         5x0/14         大村牛土掛り         16         16         9         104         25         25         104         105         26           11         5x0/12         大村牛土掛り         25         25         9         1         105         26           15         5x0/12         大村牛土掛り         25         25         9         1         107         669           16         5x0/12         大村牛土掛り         26         9         9         108         84           16         5x0/23         大村牛土掛り         24         24         101         16         111         25           17         5x0/24         大村牛土掛り         24         24         114         69         113         100           18         5x0/24         大村牛土掛り         0         111         25         112         36           17                                                                                                    | 6          | %QW10        | 无符号十进制             | 62    | 62      |         | 101           |               | 2          |                  |
| 8         SAUM4         大府号十进制         89         69         ●         ●         103         26           10         SAUM6         大府号十进制         52         52         ●         1         104         25           11         SAUV20         大府号+进制         105         105         62           12         SAUV22         大府号+进制         25         25         ●         1         105         62           13         SAUV22         大府号+进制         25         25         ●         1         105         62           14         SAUV22         大府号+进制         26         36         ●         1         106         36           15         SAUV24         大府号+进制         26         69         ●         1         109         52           15         SAUV32         大府号+进制         26         36         ●         1         100         16           15         SAUV34         大府号+进制         26         SAUV44         大府号+进制         0         111         25         110         114         69           15         SAUV44         大府号+进制         0         116         36         117         24 <td>7</td> <td>%QW12</td> <td>无符号十进制</td> <td>36</td> <td>36</td> <td></td> <td>102</td> <td></td> <td>36</td> <td></td>                                                                                                    | 7          | %QW12        | 无符号十进制             | 36    | 36      |         | 102           |               | 36         |                  |
| 9       %QVN6       大符号十进制       84       84       ● A         11       %QVN2       大符号十进制       16       16       ● A         12       %QVN2       大符号十进制       16       16       ● A         13       %QVN2       大符号十进制       25       25       ● A       106       36         13       %QVN2       大符号+进制       26       35       ● A       106       36         15       %QVX2       大符号+进制       36       35       ● A       109       52         15       %QVX2       大符号+进制       36       36       ● A       111       25         16       %QVX2       大符号+进制       24       24       ● A       111       15         17       %QVX3       大符号+进制       26       56       ● A       111       111       25         18       %QVX4       大符号+进制       0       ● A       111       113       100         12       %QVX4       大符号+进制       0       ● A       111       113       100         12       %QVX4       大符号+进制       0       ● A       111       113       110       115       113       110       1                                                                                                    | 8          | %QW14        | 大符号十进制             | 69    | 69      |         | 103           |               | 26         |                  |
| 10       %QV018       大付号十进制       52       52       10       10         12       %QV020       大符号+进制       16       16       16       10       62         12       %QV02       大符号+进制       25       25       10       63       69         13       %QV02       大符号+进制       26       36       10       69       106       36         15       %QV02       大符号+进制       69       69       11       10       16         16       %QV02       大符号+进制       36       36       11       100       32         17       %QV02       大符号+进制       36       36       11       100       16         18       %QV03       大符号+进制       26       56       112       35       113       100         20       %QV040       大符号+进制       0       114       69       114       69         23       %QV040       大符号+进制       0       115       96       116       35         24       %QV040       大符号+进制       0       116       35       117       24         24       %QV040       大符号+进制       0       116       120                                                                                                    | 9          | %QW16        | 大符号十进制             | 84    | 84      |         | 104           |               | 25         |                  |
| 市         市                                                                                                    | 10         | %QW18        | 大付号十进制             | 52    | 52      |         | 105           |               | 62         |                  |
|                                                                                                    | 11         | %QW20        | た付ち十进制 エゲロー 进行     | 16    | 16      |         | 105           |               | 02         |                  |
| 13       %QN24       先付号十进制       00       100       110       111       100       108       84         15       %QN26       先行号十进制       98       99       69       111       109       52         16       %QN36       先行号十进制       36       36       111       109       52         19       %QN36       先行号十进制       36       36       111       25         19       %QN36       无符号+进制       36       56       111       111       25         109       52       110       116       111       25       110       16         19       %QN36       无符号+进制       0       114       69       114       69         23       %QN44       无符号+进制       0       111       25       111       36         25       %QN45       无符号+进制       0       111       26       113       100         29       %QN56       无符号+进制       0       111       26       113       100         29       %QN56       无符号+进制       0       111       122       0       122       0       122       0       122       0       124       0                                                                                                    | 12         | %QW22        | 大付ち十进制             | 25    | 25      |         | 106           |               | 36         |                  |
| 10       100       100       100       100       100       100       100       100       100       100       100       100       100       100       100       100       100       100       100       100       100       100       100       100       100       100       100       100       100       100       100       100       100       100       100       100       100       100       100       100       100       100       100       100       100       100       100       100       100       100       100       100       100       100       100       100       100       100       100       100       100       100       100       100       100       100       100       100       100       100       100       100       100       100       110       100       110       100       110       100       110       100       110       100       110       100       110       100       110       100       110       100       110       100       110       100       110       100       110       100       110       100       100       100       100                                                                                                    | 13         | %QW24        | 大付ち十进制             | 36    | 36      |         | 107           |               | 69         |                  |
| 10     100     52       17     5QU23     元符号十进制     98     98     109     52       17     5QU32     元符号十进制     36     36     110     16       18     5QU34     元符号十进制     36     36     111     25       19     5QU35     元符号十进制     56     111     35       20     SQU42     元符号十进制     0     113     100       21     SQU42     元符号十进制     0     114     69       23     SQU44     元符号十进制     0     114     69       13     SQU55     元符号十进制     0     115     98       16     50     115     98     116     36       17     SQU55     元符号十进制     0     114     69       18     SQU55     元符号十进制     0     118     56       19     0     122     0     122     0       12     0     122     0     122     0       12     0     122     0     124     0       12     0     125     0     125     0       12     0     124     0     124     0       13     0     124     0     130                                                                                                    | 14         | %QW26        | 大付ち十进制             | 100   | 100     |         | 108           |               | 84         |                  |
| 10       10       10       10       16         10       10       16       36       36       110       16         18       50/W32       元符号+进制       36       56       111       25         19       50/W35       元符号+进制       0       111       25         21       50/W35       元符号+进制       0       111       25         23       50/W4       元符号+进制       0       111       25         24       50/W4       元符号+进制       0       111       111       25         23       50/W4       元符号+进制       0       111       111       25         25       %0/W4       元符号+进制       0       111       114       69         24       %0/W4       元符号+进制       0       115       98       116       36         26       %0/W5       元行号+进制       0       1117       24       118       56         28       %0/W5       元行号+进制       0       120       0       122       0         31       %0/W5       元行号+进制       0       122       0       124       0       122       0       124       0       125 <td>15</td> <td>%QW28</td> <td>た付ち十进制</td> <td>69</td> <td>69</td> <td></td> <td>109</td> <td></td> <td>52</td> <td></td>                                                                                                    | 15         | %QW28        | た付ち十进制             | 69    | 69      |         | 109           |               | 52         |                  |
| 1       1       1       1       1       1       1       1       1       1       1       1       1       1       1       1       1       1       1       1       1       1       1       1       1       1       1       1       1       1       1       1       1       1       1       1       1       1       1       1       1       1       1       1       1       1       1       1       1       1       1       1       1       1       1       1       1       1       1       1       1       1       1       1       1       1       1       1       1       1       1       1       1       1       1       1       1       1       1       1       1       1       1       1       1       1       1       1       1       1       1       1       1       1       1       1       1       1       1       1       1       1       1       1       1       1       1       1       1       1       1       1       1       1       1       1       1       1       1                                                                                                          | 10         | %QW50        | 元付ちて歴劇             | 90    | 90      |         | 110           |               | 16         |                  |
| 10       54/10-4       人内ち, 1 次前       24       24       111       23         10       50/036       大符号-1 送刺       56       56       111       36         20       10       50/046       大符号-1 送刺       0       111       69         21       50/040       大符号-1 送刺       0       111       69         23       50/044       大符号-1 送刺       0       114       69         24       50/044       大符号-1 送刺       0       115       98         25       50/045       大符号-1 送刺       0       116       36         26       50/050       大符号-1 送刺       0       116       36         27       %0/052       大符号-1 送刺       0       117       24         28       \$0/050       大符号-1 送刺       0       120       0         31       %0/056       大符号-1 送刺       0       121       0         32       \$0/056       大符号-1 送刺       0       122       0         33<                                                                                                    | 10         | %QW52        | 元付ちて歴劇<br>工行早上进制   | 30    | 30      |         | 110           |               | 10         |                  |
| 100003         大府号+进制         100         112         36           21         %QW40         大府号+进制         0         113         100           22         %QW44         大府号+进制         0         115         98           23         %QW44         大府号+进制         0         116         36           24         %QW50         大府号+进制         0         116         36           25         %QW50         大府号+进制         0         118         56           177         %QW50         天府号+进制         0         118         56           18         %QW54         天府号+进制         0         119         0           29         %QW56         天府号+进制         0         120         0           18         %QW56         天府号+进制         0         122         0           19         0         122         0         122         0           10         %QW56         天府号+进制         0         123         0         124         0           123         0         125         0         126         0         127         0           124         0         129         0         <                                                                                                    | 10         | %QW34        | 大行ちて近朝             | 56    | 56      |         |               |               | 25         |                  |
| 11       50,000       元符号-12時       0         121       %0,000       元符号-12時       0         122       %0,004       元符号-12時       0         123       %0,004       元符号-12時       0         124       %0,004       元符号-12時       0         125       %0,004       元符号-12時       0         126       %0,005       元符号-12時       0         126       %0,005       元符号-12時       0         128       %0,005       元符号-12時       0         129       %0,005       元符号-12時       0         120       0       120       0         121       0       122       0         122       0       121       0         120       0       122       0         121       0       122       0         122       0       123       0         123       0       124       0         124       0       125       0         125       0       128       0         129       0       130       0         130       0       130       0                                                                                                    | 20         | %QW38        | 天江号十进制             | - 0   | 50      |         | 112           |               | 36         |                  |
| 1       100000       114       69         114       69         115       98         116       36         117       24         118       56         119       0         118       56         119       0         118       56         119       0         120       0         121       0         122       0         131       50         14       69         15       98         16       36         17       24         18       56         19       0         120       0         121       0         122       0         123       0         124       0         125       0         126       0         127       0         128       0         129       0         130       0         131       0                                                                                                    | 21         | %0.0040      | 天符是十进制             | 0     |         |         | 113           |               | 100        |                  |
| 1     0.0001     115     98       23     %0,0044     元符号+进制     0     115     98       24     %0,0046     元符号+进制     0     116     36       25     %0,0050     元符号+进制     0     117     24       18     56     117     24       18     56       19     0       29     %0,0056     元符号+进制     0       21     0     120     0       19     0     121     0       10     22     0     122     0       11     %0,0056     元符号+进制     0     122     0       11     50     120     0     121     0       122     0     122     0     122     0       13     %0,0060     元符号+进制     0     122     0       13     *50,0062     元符号+进制     0     125     0       124     0     125     0     126     0       128     0     130     0     131     0                                                                                                    | 77         | %OW42        | 无符号十进制             | 0     |         |         | 114           |               | 69         |                  |
| 24       %QV46       元符号-进制       0       116       36         25       %QV48       元符号-进制       0       116       36         26       %QV50       元符号-进制       0       117       24         17       %QV52       元符号-进制       0       118       56         19       0       119       0       120       0         29       %QV65       元符号-进制       0       121       0         30       %QV62       元符号-进制       0       122       0         31       %QV62       元符号-进制       0       122       0         33< <新增>       主站发送数据       116       36       0       122       0         123       0       122       0       123       0       124       0         33<                                                                                                    | 23         | %OW44        | 无符号十进制             | 0     |         |         | 115           |               | 98         |                  |
| 25       %0,W48       元符号十进制       0       117       24         26       %0,W50       元符号十进制       0       117       24         128       %0,W56       元符号十进制       0       119       0         29       %0,W56       元符号十进制       0       119       0         30       %0,W58       元符号+进制       0       120       0         31       %0,W60       元符号+进制       0       122       0         33       ·汤ボ增>       119       0       122       0         131       %0,W60       元符号+进制       0       123       0         33       ·汤ボ增>       116       122       0         122       0       123       0       124       0         126       0       125       0       126       0         129       0       130       0       131       0                                                                                                    | 24         | %OW46        | 无符号十进制             | 0     |         |         | 116           |               | 36         |                  |
| 26       %QW50       元符号+进制       0       24         27       %QW52       元符号+进制       0       118       56         28       %QW54       元符号+进制       0       119       0         29       %QW56       元符号+进制       0       120       0         30       %QW60       元符号+进制       0       121       0         31       %QW60       元符号+进制       0       122       0         33       ·新增》       主站发送数据       124       0         125       0       125       0       126       0         126       0       127       0       128       0       129       0         130       0       131       0       131       0       131       0                                                                                                    | 25         | %QW48        | 无符号十进制             | 0     |         |         | 117           |               | 30         |                  |
| 27       %QW52       元符号+进制       0       118       56         28       %QW54       元符号+进制       0       120       0         29       %QW56       元符号+进制       0       120       0         30       %QW60       元符号+进制       0       121       0         31       %QW62       元符号+进制       0       122       0         33       -新增>       主站发送数据       124       0         126       0       127       0       128       0         129       0       130       0       131       0       131       0                                                                                                    | 26         | %QW50        | 无符号十进制             | 0     |         |         | 117           |               | 24         |                  |
| 28       %QW54       元符号+进制       0       119       0         29       %QW56       元符号+进制       0       120       0         31       %QW60       元符号+进制       0       121       0         32       %QW60       元符号+进制       0       122       0         33       <新增>       主站方送数据       123       0       124       0         125       0       125       0       127       0       128       0         128       0       130       0       131       0       0       131       0                                                                                                    | 27         | %QW52        | 无符号十进制             | 0     |         |         | 118           |               | 56         |                  |
| 29       %QW56       无符号+进制       0       120       0         30       %QW56       无符号+进制       0       121       0         31       %QW60       无符号+进制       0       122       0         32       %QW62       无符号+进制       0       123       0         33       《新增》       主站发送数据       124       0         126       0       125       0         128       0       129       0         130       0       131       0                                                                                                    | 28         | %QW54        | 无符号十进制             | 0     |         |         | 119           |               | 0          |                  |
| 30       %4QW58       无符号+进制       0       121       0         31       %0W60       无符号+进制       0       122       0         32       %6QW62       无符号+进制       0       122       0         33<                                                                                                    | 29         | %QW56        | 无符号十进制             | 0     |         |         | 120           |               | 0          |                  |
| 31       %GW60       无符号+进制       0         32       %GW62       无符号+进制       0         33       ·新增>       主站发送数据       122       0         122       0       123       0         123       0       124       0         125       0       125       0         126       0       127       0         128       0       129       0         130       0       131       0                                                                                                    | 30         | %QW58        | 无符号十进制             | 0     |         |         | 121           |               | 0          |                  |
| 32 %GW62 五符号+进制 0<br>33 小部型> 主站发送数据<br>123 0<br>124 00<br>125 0<br>126 0<br>128 0<br>129 0<br>130 0<br>131 0<br>131 0 | 31         | %QW60        | 无符号十进制             | 0     |         |         | 122           |               | 0          |                  |
| 33<<                                                                                                    | 32         | %QW62        | 无符号十进制             | 0     |         |         | 100           |               | 0          | 从让控收粉捉           |
| 124       0         125       0         126       0         127       0         128       0         129       0         130       0         131       0                                                                                                    | 33         | <新増>         | 主社发                | 关数据   |         |         | 123           |               | 0          | 川山安北文川石          |
| 125       0         126       0         127       0         128       0         129       0         130       0         131       0                                                                                                    |            |              |                    |       |         |         | 124           |               | 0          |                  |
| 126       0         127       0         128       0         129       0         130       0         131       0                                                                                                    |            |              |                    |       |         |         | 125           |               | 0          |                  |
| 127         0           128         0           129         0           130         0           131         0                                                                                                    |            |              |                    |       |         |         | 126           |               | 0          |                  |
| 128         0           129         0           130         0                                                                                                    |            |              |                    |       |         |         | 127           |               | 0          |                  |
| 129 0<br>130 0<br>131 0                                                                                                    |            |              |                    |       |         |         | 128           |               | 0          |                  |
| 129 0<br>130 0<br>131 0                                                                                                    |            |              |                    |       |         |         | 120           |               | 0          |                  |
|                                                                                                    |            |              |                    |       |         |         | 129           |               | 0          |                  |
|                                                                                                    | -          |              |                    |       |         |         | 130           |               | 0          |                  |
|                                                                                                    |            |              |                    |       |         |         | 131           |               | 0          |                  |
|                                                                                                    |            |              |                    |       |         |         |               |               |            |                  |

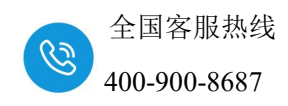

使用 ModbusSlave 调试工具做从站,与 AUPN 8COM 做主站与 ModbusSlave 从站工具进行连接。数据如图所示:

AUPN 8COM 读从站的 40000~40031 地址数据, AUPN 8COM 读的数据地 址为 IW0~IW62:

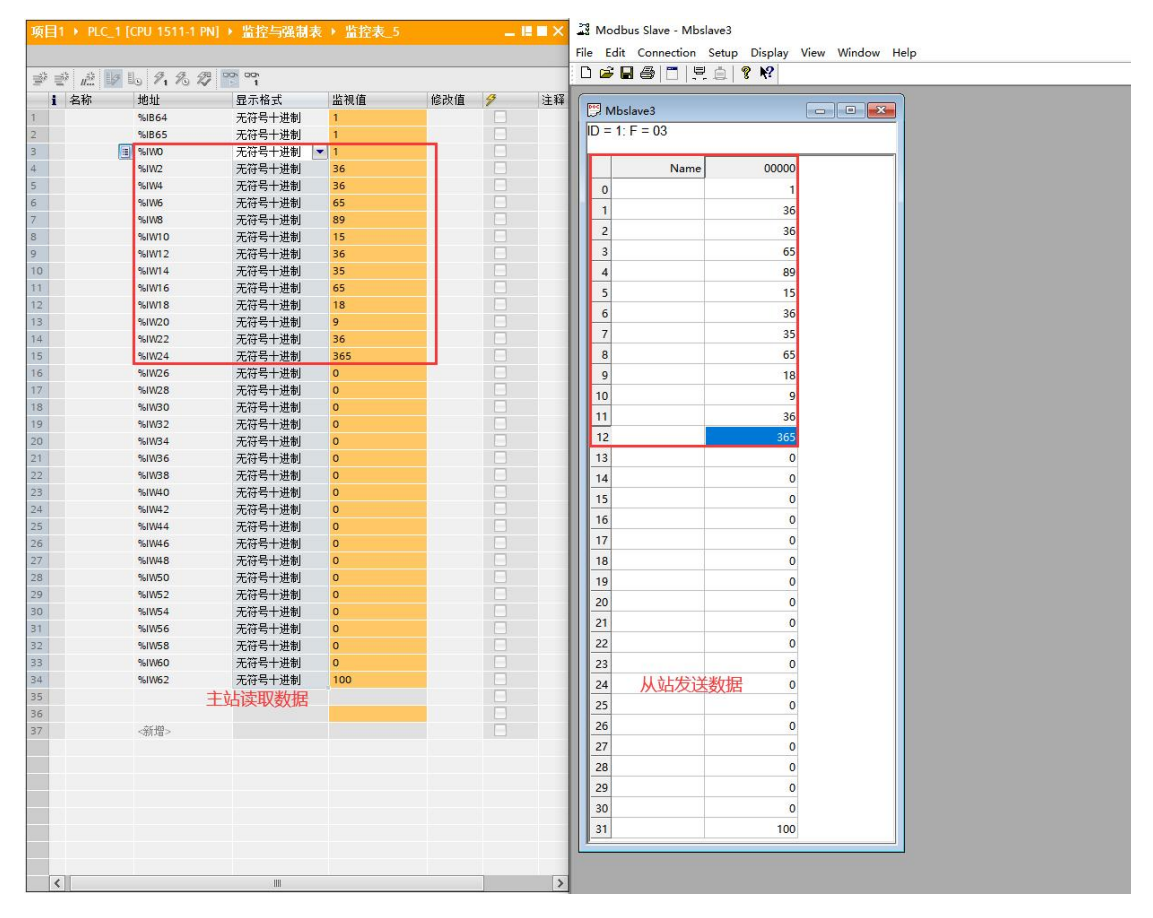

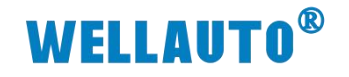

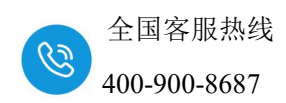

3.1.6. AUPN 8COM 做从站

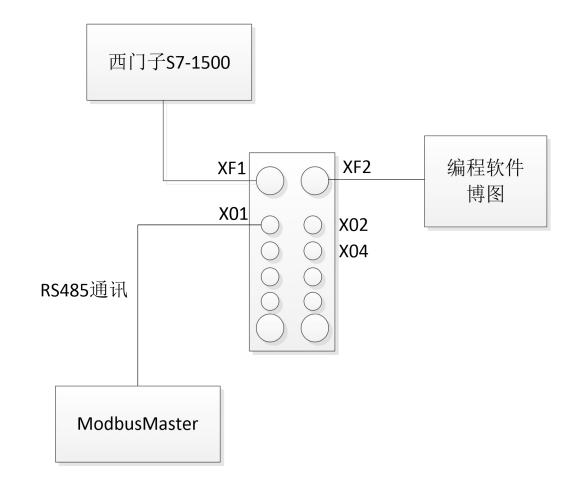

(1) 博图软件配置从站参数,将 X01 端口配置为 Modbus 从站,并选择读写字 节类型。

| · · Montalinem · additional fronterocom  |           |                          |    |                |       |       | _ # = × | ● ψ件目录 🔹 📄                     |         |
|------------------------------------------|-----------|--------------------------|----|----------------|-------|-------|---------|--------------------------------|---------|
|                                          |           |                          | 2  | 柘扑视图 🔥         | 网络视图  | N 🕅   | 备视图     | 选项                             | 1       |
| aupn 8com [AUPN 8COM] 💌 🧮 🖉 🌆 🖽 🛄 🍭 🛔    | 3         | 设备概览                     |    |                |       |       |         |                                |         |
|                                          |           | ₩ 模块                     | 机架 | 插槽             | 1 地址  | Q炮址   | 类型      | ▼ 目录                           |         |
|                                          |           | aupn 8com                | 0  | 0              |       |       | AU      | <授索> 前                         | ų iit   |
|                                          |           | Interface                | 0  | 0 X1           |       |       | PN      | ☑ 过滤 配置文件 <全部> ;               | - 11    |
|                                          |           | Modbus Slave Modules_1   | 0  | 1 (Port X01)   |       |       | Mo      | ▼ 1 (項块)                       |         |
|                                          |           | Slave: BW 255Words doors | 0  | 1 (Port X01) 2 | 0 509 | 0 509 | Sla     | Free Port Modules              |         |
|                                          | <u>^</u>  |                          | 0  | 2 (Port X02)   |       |       |         | Modbus Master Modules          |         |
| 2                                        | =         |                          | 0  | 3 (Port X03)   |       |       |         | Modbus Slave Modules           |         |
| -BCON                                    |           |                          | 0  | 4 (Port XD4)   |       |       |         | ▶ Ⅲ 前课提择                       |         |
| £                                        |           |                          | 0  | 5 (Port XD5)   |       |       |         | ▼ 1 子植块                        |         |
|                                          |           |                          | 0  | 6 (Port X06)   |       |       |         | ▼ Modbus Slave Modules         |         |
|                                          |           |                          | 0  | 8 (Port X08)   |       |       |         | ▼ 📑 Holding Registers Readable | (4x000) |
|                                          |           |                          |    | 0,0,0,0,00,    |       |       |         | Slave:RW 1Word 4xxxx           |         |
|                                          |           |                          |    |                |       |       |         | Slave:RW 2Words 4xxxx          |         |
| * TRANSF                                 |           |                          |    |                |       |       |         | Slave:RW #Words #x00x          |         |
|                                          |           |                          |    |                |       |       |         | Slave:RW 16Words 4xxxx         |         |
|                                          | /         |                          |    |                |       |       |         | Slave:RW 32Words 4xxxx         |         |
|                                          |           |                          |    |                |       |       |         | Slave:RW 64Words 4xxxx         |         |
|                                          |           |                          |    |                |       |       |         | Slave:RW128Words 4x00          | × I     |
|                                          |           |                          |    |                |       |       |         | 2 Slave:RW 255Words 4x000      | 1       |
| 1 1005                                   |           | 4                        |    |                |       |       | 3       |                                |         |
| bus Slave Modules [Modbus Slave Modul s] |           |                          | 0  | 属性人的           | 9 R   | 诊断    |         | 1                              |         |
| № 10 登量 系统常数 文                           |           |                          |    |                | 100   |       |         |                                |         |
| R 100 400 400 400                        |           |                          |    |                |       |       |         |                                |         |
| 目录信息                                     |           |                          |    |                |       |       | _       |                                |         |
| R雲教 Module Configuration pa              | ameters   |                          |    |                |       |       |         |                                |         |
| COM Duplex Mo                            | le: R5485 |                          |    |                |       |       |         |                                |         |
| COMBaudre                                | te: 9600  |                          |    |                |       |       |         |                                |         |
| COMData                                  | lin- 8    |                          |    |                |       |       |         |                                |         |
| COMPa                                    | THE NONE  |                          |    |                |       |       | -       |                                |         |
| COMStop                                  | iit: 1    |                          |    |                |       |       |         |                                |         |
| Modbus Master Respo                      | se        |                          |    |                |       |       |         |                                |         |
| Timeo                                    | ut: 150   |                          |    |                |       |       |         |                                |         |
| Receive Times                            | ut: 5     |                          |    |                |       |       |         |                                |         |
| Modbus Master Scan Times                 | ut: 5     |                          |    |                |       |       |         | < II                           | >       |
|                                          |           |                          |    |                |       |       |         | く信白                            |         |

(2) 确认从站 ID,确认完成后下载。

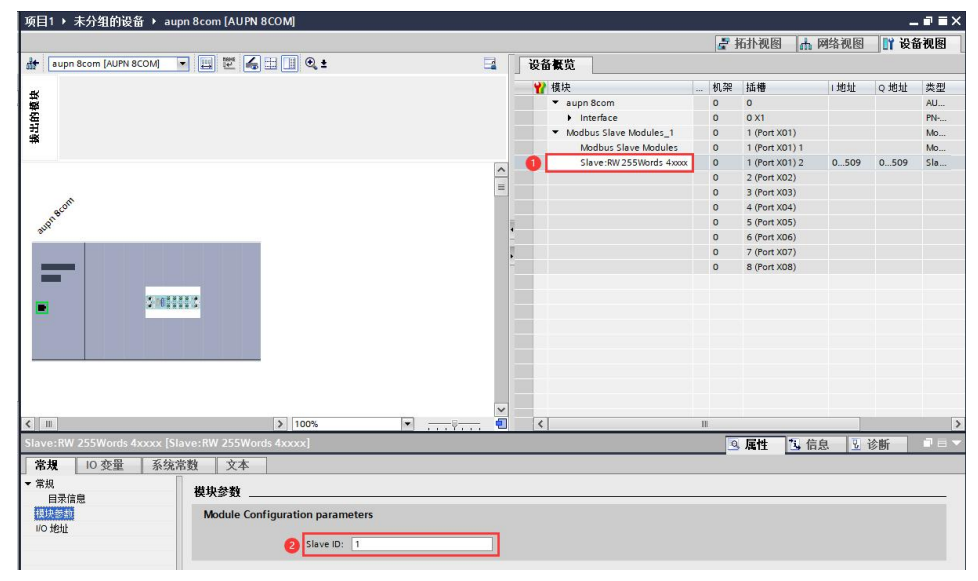

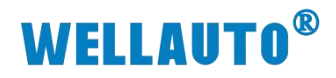

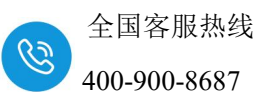

| Alias | 00000 |                 |               |          |
|-------|-------|-----------------|---------------|----------|
|       | 0     | 通信设置            |               | ×        |
|       | 0     | 通讯方式            |               | 确定       |
|       | 0     | ●串□             | ○ TCP/IP(网络)  | - WIAL   |
|       | 0     | Port 4          | 模式            | 取消       |
|       | 0     | 101(4 ~         | ● RTU ○ ASCII |          |
|       | 0     | 9600 Baud 🗸     | 应答超时          |          |
|       | 0     | 8 Data bits 🛛 🗸 | 1000 [ms]     |          |
|       | 0     | None Parity 🗸 🗸 |               |          |
|       | 0     |                 | 10 [ms]       | 吉切       |
|       | 0     | 1 Stop Bit 🗸    |               | 高級       |
| 10    |       | 远程主机<br>IP地址    | 端口 连          | 接超时      |
|       |       | 192.168.0.8     | 502 30        | 000 [ms] |

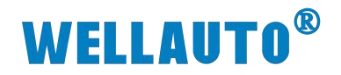

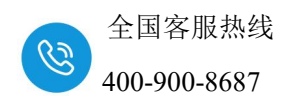

(4) 数据监控

使用 ModbusMaster 调试工具做主站与 AUPN 8COM 进行连接。数据交互 如图所示:

ModbusMaster 读 AUPN 8COM 的 40000~40254 (QW0~QW508) 地址数据:

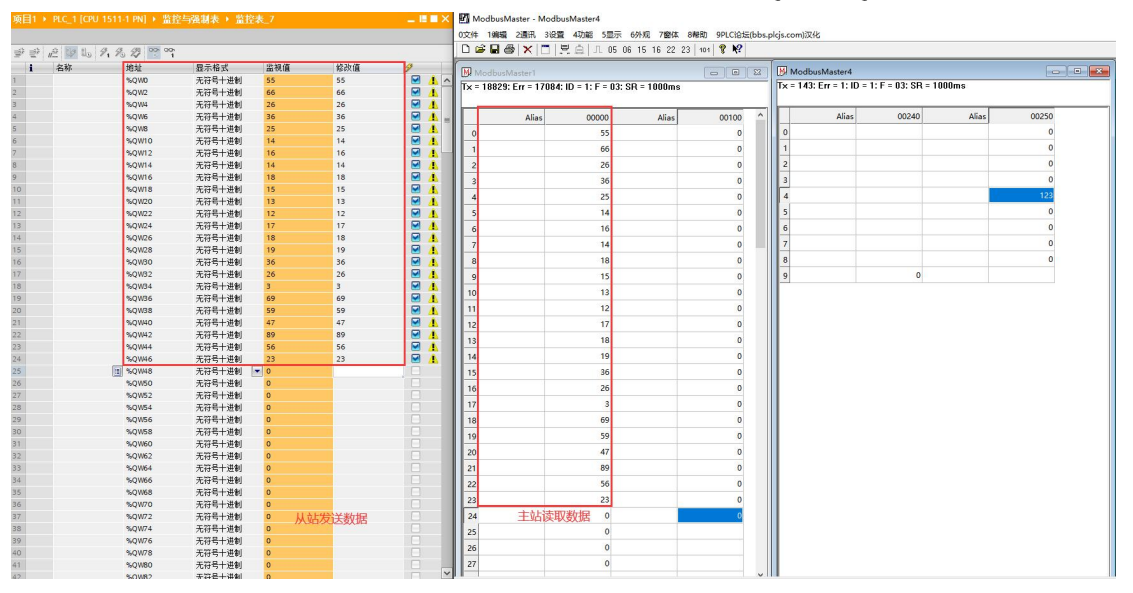

ModbusMaster 向 AUPN 8COM 的 40256~40510(IW0~IW508)地址写数据:

| 项目1 + PLC_1 [CP | 10 1511-1 PNJ 🕨 🖀 | · 控与甄制表 • 置3     | 全家_8 |               |      |    | <u>~</u> | Modbus    | Master - Modb   | ousMaster2         |               |              |                 | - U | × |
|-----------------|-------------------|------------------|------|---------------|------|----|----------|-----------|-----------------|--------------------|---------------|--------------|-----------------|-----|---|
|                 |                   |                  |      |               |      |    |          | 0文件 1编辑   | 員 2通讯 3设计       | 置 4功能 5显示          | 6外规 7窗体 8幕    | NBD 9PLC论坛(b | os.plcjs.com)汉化 |     |   |
| # # # 12 to     | 9. 9. 2 200       | 2                |      |               |      |    |          | 0 🖻 🖬     | 8 × 🗆           | 黑白 几 05 0          | 6 15 16 22 23 | 101 💡 🎀      |                 |     |   |
| i 名称            | 地址                | 显示格式             | 监视值  | 修改值           | 9    | 注释 |          | Modbu     | sMaster2        |                    |               | - 0 ×        |                 |     |   |
| 1               | 🔢 %IWO            | 无符号十进制           | ₹ 26 |               |      |    | ^        | Tx = 1877 | '5: Err = 17084 | 4: ID = 1: F = 03: | SR = 1000ms   |              |                 |     |   |
| 2               | %IW2              | 无符号十进制           | 5    |               |      |    |          |           |                 |                    |               |              |                 |     |   |
| 3               | %IW4              | 无符号十进制           | 36   |               |      |    |          |           |                 |                    |               |              |                 |     |   |
| 4               | %IW6              | 无符号十进制           | 69   |               |      |    |          |           | Alias           | 00200              | Alias         | 00300        |                 |     |   |
| 5               | %IW8              | 无符号十进制           | 89   |               |      |    |          | 54        |                 |                    |               | 0            |                 |     |   |
| 6               | %IW10             | 无符号十进制           | 74   |               |      |    |          | 55        |                 |                    |               | 0            |                 |     |   |
| 7               | %IW12             | 无符号十进制           | 53   |               |      |    |          |           |                 | 26                 |               | 0            |                 |     |   |
| 8               | %IW14             | 无符号十进制           | 69   |               |      |    |          | 20        |                 | 20                 |               | 0            |                 |     |   |
| 9               | %IW16             | 无符号十进制           | 48   |               |      |    |          | 57        |                 | 5                  |               | 0            |                 |     |   |
| 10              | %IW18             | 无符号十进制           | 75   |               |      |    |          | 58        |                 | 36                 |               | 0            |                 |     |   |
| 11              | %IW20             | 无符号十进制           | 26   |               |      |    |          | 50        |                 | 69                 |               | 0            |                 |     |   |
| 12              | %IW22             | 尤付号十进制           | 6    |               |      |    | =        |           |                 |                    |               |              |                 |     |   |
| 13              | %IW24             | 尤衍号十进制           | 36   |               |      |    |          | 60        |                 | 89                 |               | 0            |                 |     |   |
| 14              | %IW26             | 尤符号十进制           | 26   |               |      |    |          | 61        |                 | 74                 |               | 0            |                 |     |   |
| 15              | %IW28             | た付ち十进制           | 65   |               |      |    |          | 62        |                 | 53                 |               | 0            |                 |     |   |
| 16              | %IW30             | た付ち十进制           | 26   |               |      |    |          |           |                 | 60                 |               |              |                 |     |   |
| 17              | %IW32             | 大付ち十进制           | 59   |               |      |    |          | 03        |                 | 09                 |               | 0            |                 |     |   |
| 10              | 761W34            | 元付与十进制           | 30   |               |      |    |          | 64        |                 | 48                 |               | 0            |                 |     |   |
| 19              | 75IW36            | 元付与十进制           | 58   |               |      |    |          | 65        |                 | 75                 |               | 0            |                 |     |   |
| 20              | 761W38            | 元付与十进制           | 11   |               |      |    |          | 66        |                 | 26                 |               | 0            |                 |     |   |
| 20              | 201040            | 元付与十进制           | 22   |               |      |    |          |           |                 | 20                 |               |              |                 |     |   |
| 72              | 95 DMM /          | 元行与十进制           | 22   |               |      |    |          | 67        |                 | 6                  |               | 0            |                 |     |   |
| 24              | 2.0344            | 大行与「近朝<br>工作是上进制 | 44   |               |      |    |          | 68        |                 | 36                 |               | 0            |                 |     |   |
| 25              | 9.104.8           | 天容是十进制           | 55   |               |      |    |          | 69        |                 | 26                 |               | 0            |                 |     |   |
| 26              | \$1050            | 天江是十进制           | 66   |               |      |    |          | 70        |                 | 66                 |               | 0            |                 |     |   |
| 27              | %/W52             | 天祥是十进制           | 77   |               |      |    |          | 10        |                 | 05                 |               | 0            |                 |     |   |
| 28              | %/W54             | 天祥是十进制           | 88   |               |      |    |          | 71        |                 | 26                 |               | 0            |                 |     |   |
| 29              | %/W56             | 无符号十进制           | 0    | _             |      |    |          | 72        |                 | 59                 |               | 0            |                 |     |   |
| 30              | %/W58             | 无符号十讲制           | 0    |               |      |    |          | 73        |                 | 36                 |               | 0            |                 |     |   |
| 31              | %IW60             | 无符号十进制           | 0    |               |      |    |          |           |                 | 50                 |               |              |                 |     |   |
| 32              | %/W62             | 无符号十进制           | 0    |               |      |    |          | /4        |                 | 58                 |               | 0            |                 |     |   |
| 33              | %IW64             | 无符号十进制           | 0    |               |      |    |          | 75        |                 | 69                 |               | 0            |                 |     |   |
| 34              | %IW66             | 无符号十进制           | 0    |               |      |    |          | 76        |                 | 11                 |               | 0            |                 |     |   |
| 35              | %IW68             | 无符号十进制           | 0    |               |      |    |          | 77        |                 | 22                 |               | 0            |                 |     |   |
| 36              | %IW70             | 无符号十进制           | 0    |               |      |    |          | 11        |                 | 22                 |               | 0            |                 |     |   |
| 37              | %IW72             | 无符号十进制           | 0    |               |      |    |          | 78        |                 | 33                 |               | 0            |                 |     |   |
| 38              | %IW74             | 无符号十进制           | 0    |               |      |    |          | 79        |                 | 44                 |               | 0            |                 |     |   |
| 39              | %IW76             | 无符号十进制           | 0    |               |      |    |          | 80        |                 | 55                 |               | 0            |                 |     |   |
| 40              | %IW78             | 无符号十进制           | 0    |               |      |    |          |           |                 |                    |               |              |                 |     |   |
| 41              | %/₩80             | 无符号十进制           | 0    | 从立上控制开发       | HP C |    |          | 81        |                 | 66                 | ALLING        | 40           |                 |     |   |
| 42              | %/W82             | 无符号十进制           | 0    | //scilizet/xx |      |    |          | 82        |                 | 77                 | 土站友话委         | 以据           |                 |     |   |
| 43              | %IW84             | 无符号十进制           | 0    |               |      |    |          | 83        |                 | 88                 |               |              |                 |     |   |
| 4.4             | N DUDC            | 〒27日 12世中日       | 0    |               |      |    |          |           |                 |                    |               |              |                 |     |   |

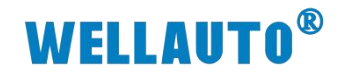

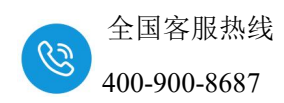

### 3.1.7. AUPN 8COM 做自由口

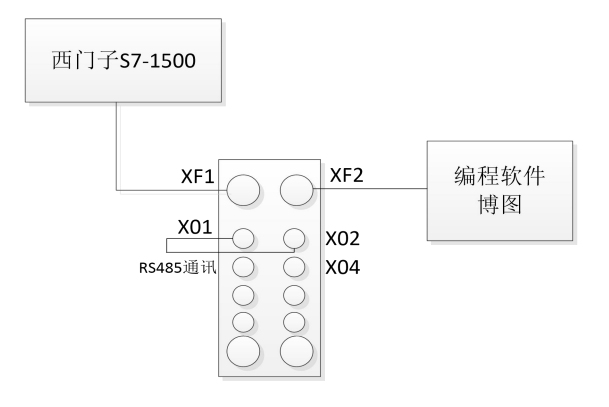

## (1) 博图软件配置将 X01 与 X02 端口配置为自由口模式。

| 项目1 > 未分组的设备 > aupn 8com [AUPN 8COM]                                                                            |     |                 |                |         | _ # = ×    | 硬件目录                    |            |
|----------------------------------------------------------------------------------------------------|-----|-----------------|----------------|---------|------------|-------------------------|------------|
|                                                                                                    |     |                 | 🛃 拓扑视图 🚽       | 网络视图    | 👔 设备视图     | 选项                      | H.         |
| 🏰 aupn 8com [AUPN 8COM] 💌 🔛 🔛 🎜 🖽 🛄 🍳 🛓                                                                         | 🖬 🗍 | 设备概览            |                |         | -          |                         |            |
|                                                                                                    | ~   | ₩ 模块            |                | 1地址 (   | 0 地址 类型    | ▼ 目录                    | #          |
| 22                                                                                                    | -   | ▼ aupn 8com     | 0 0            |         | AUPN       | <捜索>                    | ini init 🔻 |
| acom                                                                                                    |     | Interface       | 0 0 X1         |         | PN-DEV     | ☑ 讨避 配署文件 <全部>          |            |
| Jacob Contraction of the second second second second second second second second second second second second se |     | COM:Free Mode_1 | 0 1 (Port X01) | 035 0   | 035 COM:F  |                         |            |
| *                                                                                                    |     | COM:Free Mode_2 | 0 2 (0 1903)   | 3671    | 3671 COM:F | T THE Free Port Modules | 1E2        |
|                                                                                                    |     |                 | 0 3 (Port X03) |         |            | COM:Free Mode           | 200        |
|                                                                                                    |     |                 | 0 4 (Port X04) |         |            | Modbus Master Modules   | 1          |
|                                                                                                    |     |                 | 0 5 (Port X05) |         |            | Modbus Slave Modules    |            |
| 2162222                                                                                                    |     |                 | 0 6 (Port X06) |         |            | ▶ 🛅 前端模块                | 1          |
|                                                                                                    | 4   |                 | 0 / (Port X0/) |         |            |                         | Ĥ          |
|                                                                                                    |     |                 | U B (FOR XUB)  |         |            |                         | *          |
|                                                                                                    | 2-  |                 |                |         |            |                         |            |
|                                                                                                    | 100 |                 |                |         |            |                         | U          |
|                                                                                                    |     |                 |                |         |            |                         | 南          |
|                                                                                                    |     |                 |                |         |            |                         |            |
|                                                                                                    |     |                 |                |         |            |                         | 4          |
|                                                                                                    |     |                 |                |         |            |                         | A          |
|                                                                                                    |     |                 |                |         |            |                         | 4          |
|                                                                                                    |     |                 |                |         |            |                         | 1S         |
|                                                                                                    |     |                 |                |         |            |                         |            |
|                                                                                                    | ~   |                 |                |         |            |                         |            |
| ✓ II > 100% ▼                                                                                                   |     | <               | Ш              |         | >          |                         |            |
| COM-Eree Mode 1 (COM-Eree Mode)                                                                                 |     |                 | 0 12/11 11     | 后白 2 24 | **         |                         |            |
| commeter model - (commeter model                                                                                |     |                 | <u>→ 水田</u>    | 旧志 上 形  |            |                         |            |

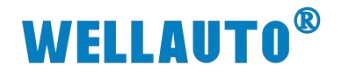

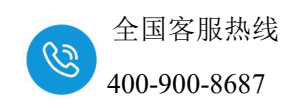

(2) X01 与 X02 端口参数需一致,否则无法通信。 X01 为 COM1 接口:

| 项目1 、 未分组的设备 、 a        | aupn 8          | com [AUPN   | 8COM]               |       |   |        |    |                               |    |             |          | <u> </u>            | ₋∎∎×       |
|-------------------------|-----------------|-------------|---------------------|-------|---|--------|----|-------------------------------|----|-------------|----------|---------------------|------------|
|                         |                 |             |                     |       |   |        |    |                               | 2  | 柘扑视图        | ▲ 网络视图   | <mark>  1</mark> 设i | <b>新祝图</b> |
| aupn 8com [AUPN 8COM]   | •               | 🖽 🖭 🍊       | 🗄 🔲 🔍 ±             |       |   |        | 设备 | 概览                            |    |             |          |                     |            |
|                         |                 |             |                     |       |   | ^      | -  | 模块                            | 机架 | 插槽          | 」地址      | 0 地址                | 类型         |
|                         |                 |             |                     |       |   | =      |    | <ul> <li>aupn 8com</li> </ul> | 0  | 0           |          |                     | AUPN       |
| acom                    |                 |             |                     |       |   |        | -  | Interface                     | 0  | 0 X1        |          |                     | PN-DEV     |
|                         |                 |             |                     |       |   |        | 0  | COM:Free Mode_1               | 0  | 1 (Port X01 | ) 035    | 035                 | COM:F      |
| 8°                      |                 |             |                     |       |   |        |    | COM:Free Mode_2               | 0  | 2 (Port X02 | ) 3671   | 3671                | COM:F      |
|                         |                 |             |                     |       |   |        |    |                               | 0  | 3 (Port X03 | )        |                     |            |
|                         |                 |             |                     |       |   |        |    |                               | 0  | 4 (Port X04 | )        |                     |            |
|                         |                 |             |                     |       |   |        |    |                               | 0  | 5 (Port X05 | )        |                     |            |
| 200                     |                 |             |                     |       |   |        |    |                               | 0  | 6 (Port X06 | )        |                     |            |
|                         | A CONTRACTOR OF |             |                     |       |   | 4      |    |                               | 0  | 7 (Port XU7 | )<br>\   |                     |            |
|                         |                 |             |                     |       |   | 2      |    |                               | U  | o (Fort XUB | )        |                     |            |
|                         |                 |             |                     |       |   | )<br>- |    |                               |    |             |          |                     |            |
|                         |                 |             |                     |       |   | 1      |    |                               |    |             |          |                     |            |
|                         |                 |             |                     |       |   | 1      |    |                               |    |             |          |                     |            |
|                         |                 |             |                     |       |   |        |    |                               |    |             |          |                     |            |
|                         |                 |             |                     |       |   |        |    |                               |    |             |          |                     |            |
|                         |                 |             |                     |       |   | 1      |    |                               |    |             |          |                     |            |
|                         |                 |             |                     |       |   |        |    |                               |    |             |          |                     |            |
|                         |                 |             |                     |       |   |        |    |                               |    |             |          |                     |            |
|                         |                 |             |                     |       |   | 3      |    |                               |    |             |          |                     |            |
|                         |                 |             |                     |       |   | ~      |    |                               |    |             |          |                     |            |
| ¢ III.                  |                 |             | > 100%              |       | • | •      | <  |                               | Ш  |             |          |                     | >          |
| COM:Free Mode_1 [COM:Fr | ree Mo          | de]         |                     |       |   |        |    |                               | 0  | 属性          | 1. 信息 12 | 诊断                  |            |
| <b>常規</b> 10 变量 系約      | 充常数             | 文本          | ]                   |       |   |        |    |                               |    |             |          |                     |            |
| ▼ 常规                    | Π.              | 4 14. 60 ¥I |                     |       |   |        |    |                               |    |             |          |                     |            |
| 目录信息                    | 15              | 秋梦数         |                     |       |   | _      |    |                               |    |             |          |                     |            |
| 模块参数                    |                 | Module Con  | figuration parame   | eters |   |        |    |                               |    |             |          |                     |            |
| I/O 地址                  |                 |             |                     |       |   |        |    |                               |    |             |          |                     |            |
|                         |                 |             | COM Duplex Mode:    | RS485 |   |        |    |                               |    |             |          |                     | -          |
|                         |                 |             | COM Baudrate:       | 9600  |   |        |    |                               |    |             |          |                     | -          |
|                         |                 |             | COM DataBit:        | 8     |   |        |    |                               |    |             |          |                     | -          |
|                         | •               |             | COM Parity:         | NONE  |   |        |    |                               |    |             |          |                     | -          |
|                         |                 |             | COM StopBit:        | 1     |   |        |    |                               |    |             |          |                     | -          |
|                         | -               | Modbu       | us Master Response  |       |   |        |    |                               |    |             |          |                     |            |
|                         |                 |             | Timeout:            | 150   |   |        |    |                               |    |             |          |                     |            |
|                         |                 |             | Receive Timeout:    | 5     |   |        |    |                               |    |             |          |                     |            |
|                         |                 | Modbus Ma   | aster Scan Timeout: | 5     |   |        |    |                               |    |             |          |                     |            |
|                         |                 |             |                     |       |   |        |    |                               |    |             |          |                     |            |

X02为COM2接口:

| 项目1 ▶ 未分组的设备 ▶ aupn 8com [AUPN 8C0 | DM]             |        |    |    |                 |   |                              |      | -      | - • • × | 硬件目录    |                       |         |
|------------------------------------|-----------------|--------|----|----|-----------------|---|------------------------------|------|--------|---------|---------|-----------------------|---------|
|                                    |                 |        |    |    |                 | 2 | 柘扑视图 🔒                       | 网络视图 | 🔰 🔐 设i | 备视图     | 选项      |                       |         |
| 🏕 🛛 aupn 8com [AUPN 8COM] 💌 🗒 🔛    | 🔲 🔍 ±           |        | 3  | 设行 | 备概览             |   |                              |      |        |         |         |                       | Ę       |
|                                    |                 |        | ^  |    | 標块              |   | 插槽                           | 1.地址 | ○地址    | 会型      | ▼ 目录    |                       |         |
|                                    |                 |        | =  |    | ▼ aupn 8com     | 0 | 0                            |      |        | AUPN    | <援索>    |                       | ini ini |
| acom                               |                 |        |    |    | Interface       | 0 | 0 X1                         |      |        | PN-DEV  | ₩ 讨渡    | 配置文件 <全部>             |         |
| NUPT                               |                 |        |    |    | COM:Free Mode_1 | 0 | 1 (Port X01)                 | 035  | 035    | COM:F   | ▼加植坊    | HULLAN CHER           |         |
|                                    |                 |        |    |    | COM:Free Mode_2 | 0 | 2 (Port X02)                 | 3671 | 3671   | COM:F   |         | ree Port Modules      |         |
|                                    |                 |        |    |    |                 | 0 | 3 (Port X03)                 |      |        |         |         | COM:Free Mode         |         |
|                                    |                 |        |    |    |                 | 0 | 4 (Port X04)<br>5 (Port X05) |      |        |         |         | Hodbus Master Modules |         |
|                                    |                 |        |    |    |                 | 0 | 6 (Port X06)                 |      |        |         | > III 1 | Hodbus Slave Modules  |         |
| 2.110005                           |                 |        |    | 6  |                 | 0 | 7 (Port X07)                 |      |        |         | ▶ 🌆 前端  | 額块                    |         |
|                                    |                 |        |    | -  |                 | 0 | 8 (Port X08)                 |      |        |         |         |                       |         |
|                                    |                 |        |    |    |                 |   |                              |      |        |         |         |                       |         |
|                                    |                 |        | -  |    |                 |   |                              |      |        |         |         |                       |         |
|                                    |                 |        |    |    |                 |   |                              |      |        |         |         |                       |         |
|                                    |                 |        |    |    |                 |   |                              |      |        |         |         |                       |         |
|                                    |                 |        |    |    |                 |   |                              |      |        |         |         |                       |         |
|                                    |                 |        |    |    |                 |   |                              |      |        |         |         |                       |         |
|                                    |                 |        |    |    |                 |   |                              |      |        |         |         |                       |         |
|                                    |                 |        |    |    |                 |   |                              |      |        |         |         |                       |         |
|                                    |                 |        |    |    |                 |   |                              |      |        |         |         |                       |         |
|                                    |                 |        | 24 |    |                 |   |                              |      |        |         |         |                       |         |
|                                    | > 100%          | -8     |    | <  | I               |   |                              |      |        | >       |         |                       |         |
| DM:Free Mode_2 [COM:Free Mode]     |                 |        |    |    |                 | 0 | 尾性 13.6                      | 息    | 诊断     |         |         |                       |         |
| ② 掲 □0 卒品   系体学教   文木              |                 |        |    |    |                 |   | - Hat 12 -                   |      |        |         |         |                       |         |
| 常规                                 |                 |        |    |    |                 |   |                              |      |        |         | 1       |                       |         |
| 目录信息 快火参数                          |                 |        | _  | -  |                 |   |                              |      |        |         |         |                       |         |
| 模块参数 Module Config                 | uration param   | eters  |    |    |                 |   |                              |      |        |         |         |                       |         |
| 10 地址                              | 10 miles to day | 25.105 |    |    |                 |   |                              |      |        |         |         |                       |         |
|                                    | M Duplex Mode:  | K3405  |    | _  |                 |   |                              |      |        |         |         |                       |         |
|                                    | COMBaudrate:    | 9600   |    | _  |                 |   |                              |      |        |         |         |                       |         |
| -                                  | COM DataBit:    | 8      |    |    |                 |   |                              |      |        |         |         |                       |         |
| · ·                                | COM Parity:     | NONE   |    |    |                 |   |                              |      |        | •       |         |                       |         |
|                                    | COMStopBit:     | 1      |    |    |                 |   |                              |      |        |         |         |                       |         |
| Modbus M                           | laster Response |        |    |    |                 |   |                              |      |        |         |         |                       |         |
|                                    | Timeout:        | 150    |    |    |                 |   |                              |      |        |         |         |                       |         |
| Ri                                 | eceive Timeout: | 5      |    |    |                 |   |                              |      |        |         |         |                       |         |
| Modbus Maste                       | r Scan Timeout: | 5      |    |    |                 |   |                              |      |        |         |         |                       |         |
|                                    |                 |        |    | _  |                 |   |                              |      |        |         | ∨ 信息    |                       |         |

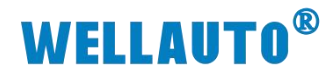

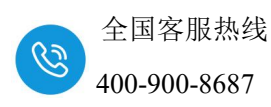

### (3) 参数配置完成后,下载到 CPU,并点击在线。

| 14 | Siemens - D:\1.MOBAN博图项目1项目             | 1                       |                                |                    |          |                               |       |              |            |        |            |
|----|-----------------------------------------|-------------------------|--------------------------------|--------------------|----------|-------------------------------|-------|--------------|------------|--------|------------|
| 3  | 页目(P) 编辑(E) 视图(V) 插入(I) 在线(O)           | 选项(N) 工具(T) 窗口(W) 帮助(r  | 0                              |                    |          |                               |       |              |            |        |            |
| Ĩ  | 🕂 📑 🔒 保存项目 📑 🐰 🗎 🛅 🗙 🛎                  | 0 2 C 2 5 C C C B R / / | 转至在线 🥔 转至离线 🍐 📑 📑 🗶 🖃          | 1 12 12 (在项目中搜索> 🔒 |          |                               |       |              |            |        |            |
|    | 项目树                                     | □ 《 项目1 →               | 未分组的设备 → aupn 8com [AUPN 8COM] |                    |          |                               |       |              |            | -      | <b>BEX</b> |
|    | 设备 工厂对象                                 |                         |                                |                    |          |                               | 2     | 拓扑视图 🔥       | 网络视图       | 11 设行  | 备视图        |
|    | 12                                      | 🔤 🔮 🏄 aupn              | 8com [AUPN 8COM] 💌 📰 🕎 🚮 🖽 🔃   | @_ ±               |          | 设备概赏                          |       |              |            |        | 6          |
|    |                                         |                         |                                |                    | ^        | (1) 病体                        | 40 22 | 抗痛           | 1 Heb Halt | o tett | 常用         |
| 쁥  | ▼ 🗋 项目1                                 |                         |                                |                    | - 1      | aupn 8com                     | 0     | 0            | 1 202      | 0.1011 | AUPN       |
| ij | 📑 添加新设备                                 |                         | P                              |                    |          | <ul> <li>Interface</li> </ul> | 0     | 0 X1         |            |        | PN-DEV     |
| 箱  | ▲ 设备和0×3名                               |                         |                                |                    |          | COM:Free Mode_1               | 0     | 1 (Port X01) | 035        | 035    | COM:F      |
| 52 | PLC_1 [CPU 1511-1 PN]                   | <b>⊻</b>                |                                |                    |          | COM:Free Mode_2               | 0     | 2 (Port X02) | 3671       | 3671   | COM:F      |
|    | U #164600045                            |                         |                                |                    |          |                               | 0     | 3 (Port X03) |            |        |            |
|    | 12:00/14/0/00                           |                         |                                |                    |          |                               | 0     | 4 (Port X04) |            |        |            |
|    |                                         |                         |                                |                    |          |                               | 0     | 5 (Port X05) |            |        |            |
|    | ▶ → ● ● ● ● ● ● ● ● ● ● ● ● ● ● ● ● ● ● |                         |                                |                    |          |                               | 0     | 6 (Port X06) |            |        |            |
|    | ▶ 📴 PLC 变量                              |                         | 2.062223.0                     |                    |          |                               | 0     | 7 (Port X07) |            |        |            |
|    | ▶ 10 PLC 数据类型                           |                         |                                |                    | -        |                               | 0     | 6 (FOIL X08) |            |        |            |
|    | ▼ 🔛 监控与强制表                              |                         |                                |                    | <u>-</u> |                               |       |              |            |        |            |
|    | 💕 添加新监控表                                |                         |                                |                    |          |                               |       |              |            |        |            |
|    |                                         |                         |                                |                    |          |                               |       |              |            |        |            |
|    |                                         |                         |                                |                    |          |                               |       |              |            |        |            |
|    |                                         |                         |                                |                    |          |                               |       |              |            |        |            |
|    | 33. 监控表_4                               |                         |                                |                    |          |                               |       |              |            |        |            |
|    | 1. 强制表                                  |                         |                                |                    |          |                               |       |              |            |        |            |
|    | • 44351077                              |                         |                                |                    |          |                               |       |              |            |        |            |
|    | N 08C UA 38 (0)                         |                         |                                |                    |          |                               |       |              |            |        |            |
|    | 1 日本の日間                                 |                         |                                |                    | ~        |                               |       |              |            |        |            |
|    | 2時 程度信息                                 | < .                     | > 1                            | 00%                |          | <                             |       |              | _          |        | >          |
|    | L CALCONNA                              | and a second            |                                |                    |          |                               |       |              |            |        | 100        |

(4) 数据监控

## COM1 数据地址:

状态字数据地址(占用36个字节):

| 数据地址(起始地址为 x)    | 说明                            |
|------------------|-------------------------------|
| Ix.0             | (Transmit Done)当前帧数据发送完成      |
| Ix.1             | (Receive request)有新的数据接收      |
| Ix.2             | (Init accepted)串口重新初始化完成      |
| Ix.3             | 保留                            |
| Ix.4             | (SndBuffer full)发送帧长度超过 1024  |
| Ix.5             | (PutData Done)将发送数据写入到发送缓存完成  |
| Ix.6             | 保留                            |
| Ix.7             | 保留                            |
| IB(x+1)          | (Input length)当前数据的接收长度       |
| IW(x+2)          | Total input length 数据帧的总长度    |
| IB(x+4)~IB(X+35) | (Data In 0~Data In 31)接收数据缓冲区 |

### 控制字数据地址(占用36个字节):

| 数据地址(起始地址为 y) | 说明                       |
|---------------|--------------------------|
| Qy.0          | (Transmit request)发送请求   |
| Qy.1          | (Receive accepted)数据接收请求 |
| Qy.2          | (Init request)初始化串口      |
| Qy.3          | 保留                       |
| Qy.4          | (Put data)将发送数据写入到发送缓存   |
| Qy.5          | 保留                       |
| Qy.6          | 保留                       |

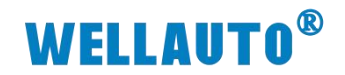

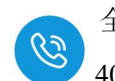

| 数据地址(起始地址为 y)    | 说明                              |
|------------------|---------------------------------|
| Qy.7             | 保留                              |
| QB(y+1)          | 保留                              |
| QW(y+2)          | 发送数据帧的总长度                       |
| QB(y+4)~QB(y+35) | (Data Out 0~Data Out 31)发送数据缓冲区 |

## COM2 数据地址:

状态字数据地址(占用36个字节):

| 数据地址(起始地址为 x)     | 说明                              |
|-------------------|---------------------------------|
| I(x+36).0         | 1: (Transmit Done)当前帧数据发送完成     |
| I(x+36).1         | 1: (Receive request)有新的数据接收     |
| I(x+36).2         | 1: (Init accepted)串口重新初始化完成     |
| I(x+36).3         | 保留                              |
| I(x+36).4         | 1: (SndBuffer full)发送帧长度超过 1024 |
| I(x+36).5         | 1: (PutData Done)将发送数据写入到发送缓存完成 |
| I(x+36).6         | 保留                              |
| I(x+36).7         | 保留                              |
| IB(x+37)          | (Input length)当前数据的接收长度         |
| IW(x+38)          | Total input length 数据帧的总长度      |
| IB(x+40)~IB(x+71) | (Data In 0~Data In 31)接收数据缓冲区   |

## 控制字数据地址(占用36个字节):

| 数据地址(起始地址为 y)     | 说明                              |
|-------------------|---------------------------------|
| Q(y+36).0         | (Transmit request)发送请求          |
| Q(y+36).1         | (Receive accepted)数据接收请求        |
| Q(y+36).2         | (Init request)初始化串口             |
| Q(y+36).3         | 保留                              |
| Q(y+36).4         | (Put data)将发送数据写入到发送缓存          |
| Q(y+36).5         | 保留                              |
| Q(y+36).6         | 保留                              |
| Q(y+36).7         | 保留                              |
| QB(y+37)          | 保留                              |
| QW(y+38)          | (Output length)发送数据帧的总长度        |
| QB(y+40)~QB(y+71) | (Data Out 0~Data Out 31)发送数据缓冲区 |

全国客服热线 400-900-8687

进行自由口通讯时,接收或者发送数据前建议先把串口进行初始化,串口 初始化成功后需要把初始化控制字 Init request 置 0,否则串口不能正常收 发数据。

发送数据:

- (1) 初始化串口, COM1 控制字 Init request 置 1, COM1 状态字 Init accepted 显示为1 时则初始化完成。
- (2) 设置发送数据长度, COM1 控制字 Output length 写入 40。
- (3) 把要发送的数据 1~32 依次写入到 Data Out 0~Data Out 31(每次最大只能把 32 个字节的数据写到发送缓存区中,如果发送的数据长度大于 32 个字节时 则需要分批次把数据写到发送缓存区,然后再把数据一次性发送出去,例 如:发送 40 个字节的数据,分 2 次写入到发送缓存区中,然后一次性把 40 个字节发送出去)
- (4) 将 COM1 控制字 Transmit request 置 1,同时将控制字 Put data 置 1;
- (5) COM1 状态字 PutData Done 为1时, 32 字节已经成功写入发送缓存, 将控制字 Put data 置 0;
- (6) 然后把 33~40 数据依次写入 Data Out 0~Data Out 7,再把控制字 Put data 置 1。
- (7) 当 COM1 状态字 Transmit Done 为1时,当前数据帧发送成功,将控制字 Transmit request、Put data 置0;完成当前帧发送。

#### 接收数据:

- 当模块接收到 32 个数据时, COM2 状态字 Receive request 为 1, Input length 为 32 表示当前接收数据为 32, Total input length 总长度显示为 40 表 示总共接收 40 个数据;
- (2) 将 COM2 控制字 Receive accepted 置 1,此时读取 COM2 状态字 Receive request 为 0 的时候,将 COM2 控制字 Receive accepted 置 0, COM2 状态字 Receive request 显示为 1, Input length 显示为 8 表示接收 8 个字节数据, Total input length 总长度显示为 40 表示总共接收 40 个数据,此时 40 个数 据接收完成;
- (3) 每次进行数据接收,必须将 COM 控制字 Receive accepted 置1再置0。

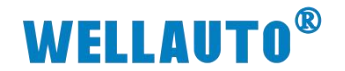

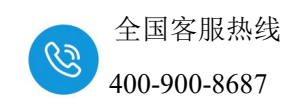

COM1、COM2 相互做自由口收发数据结果:

| 项目1 🕨 | PLC_1 [CPU 1511-1 PN]                      | > 监控与强制表           | :→ 监控    | 表_1                                      |          |          |          |                      | _ II ■ × | <mark>با</mark> | 目1・        |              | 1-1 PN] → 監控 <sup>4</sup> | 与强制表 • 监控 | 表_4   |     |   |              |
|-------|--------------------------------------------|--------------------|----------|------------------------------------------|----------|----------|----------|----------------------|----------|-----------------|------------|--------------|---------------------------|-----------|-------|-----|---|--------------|
| -n -n |                                            | 00.00              | COM      | 发祥教棋                                     | 3        |          |          |                      |          |                 |            | COM1输入       | 、地址                       |           |       |     |   |              |
| F 2 . | 1 1 10 17 1 10 17                          | 1                  |          |                                          |          |          | 1.1.4    |                      |          | - 2             | 1 2        | 2 1/ 1. 9. 1 | 8 12 😤 📬                  |           |       |     |   |              |
| Ŧ     | 地址                                         | 显示稽武               | 监视信      | 13:                                      | 突值       | 9        | 汪特       |                      |          |                 | i          | 名称           | 地址                        | 显示格式      | 监视值   | 修改值 | 9 | 注释           |
|       | %Q0.0                                      | 布尔型                | TRUE     | TRI,                                     | IE .     |          | 发送       | 请求                   | ^        | 1               |            |              | %10.0                     | 布尔型       | TRUE  |     |   |              |
| 2     | %Q0.1                                      | 布尔型                | E FALS   | E FAL                                    | SE       |          | 1 33138  | 播歌请求<br>(4中日         |          | 2               |            |              | %0.1                      | 布尔里       | FALSE |     |   |              |
| 5     | %Q0.2                                      | <b>柿小型</b><br>赤海郡  | E FALS   | E FAS                                    | .SE      | <b>M</b> | 19,85    | Kanin                |          | 3               |            |              | %0.2                      | 布尔型       | FALSE |     |   |              |
| 5     | %Q0.5                                      | 加小型                | THE THE  | E                                        | e        |          | 18.00    |                      |          | - 4             |            |              | %10.3                     | 布尔型       | FALSE |     |   |              |
| >     | 100.4                                      | 4021502            | IN TRUE  | 160.                                     | ic .     |          | 1. 朽反    | 法款据与八到友达该付           |          | 5               |            |              | %10.4                     | 布尔里       | FALSE |     |   |              |
| 2     | 800.5                                      | 布小空 📑              | E EALS   |                                          |          |          |          |                      |          | 6               |            |              | %10.5                     | 布尔型       | TRUE  |     |   |              |
|       | 800.0                                      | 40/1522<br>36/2520 | E FALC   |                                          |          |          |          |                      |          | = 7             |            |              | %10.6                     | 布尔型       | FALSE |     |   |              |
| 2     | 10Q0.7                                     | 加小量<br>工作品上進制      | 0        | -                                        |          |          |          |                      |          | 8               |            |              | %10.7                     | 布尔型       | FALSE |     |   |              |
| 10    | ROUD                                       | 大和与「進制             | 40       | 40                                       |          |          |          | el-tenación Jacime   |          | 9               |            |              | %IB1                      | 无符号十进制    | 0     |     |   |              |
| 11    | NOR4                                       | 工作号「歴朝」            | 1        | 1                                        |          |          | 1 2.25   | NUL SALANG ST 17.135 |          | 10              |            |              | %IW2                      | 无符号十进制    | 0     |     |   |              |
| 10    | 8.085                                      | 工作早上活動             | 2        |                                          |          |          |          |                      |          | 11              |            |              | %IB4                      | 无符号十进制    | 0     |     |   |              |
| 13    | 5086                                       | 大加ら「近町             | -        |                                          |          |          |          |                      |          | 12              |            |              | %185                      | 无符号十进制    | 0     |     |   |              |
| 14    | 10Q00                                      | 工作号十世初             | 4        | 3                                        |          |          |          |                      |          | 13              |            |              | %IB6                      | 无符号十进制    | 0     |     |   |              |
| 16    | 8088                                       | 大府与「進制             | 56       |                                          |          |          |          |                      |          | 14              |            |              | %IB7                      | 无符号十进制    | 0     |     |   |              |
| 10    | 8000                                       | 大切ちて度利             | 30       | 30                                       |          |          |          |                      |          | 15              |            |              | %IB8                      | 无符号十进制    | 0     |     |   |              |
| 10    | 10009                                      | 元行与十世初<br>工行早上进制   | 0        | ,                                        |          |          |          |                      |          | 16              |            |              | %89                       | 无符号十进制    | 0     |     |   |              |
| 10    | 80811                                      | 大加ら「近朝」            | 0        | 0                                        |          |          |          |                      |          | [ 17            |            |              | %IB10                     | 无符号十进制    | 0     |     |   |              |
| 10    | 100011                                     | 大切らり度朝             | 2        | ,,,,,,,,,,,,,,,,,,,,,,,,,,,,,,,,,,,,,,,  |          | -        |          |                      |          | C 18            |            |              | %B11                      | 无符号十进制    | 0     |     |   |              |
| 10    | 10/01/2                                    | 元付与十进制             | 10       | 10                                       |          | -        |          |                      |          | C 19            |            |              | %B12                      | 无符号十邊制    | 0     |     |   |              |
| 5.5   | NOB14                                      | 大加ちて歴刻             | 12       | 12                                       |          |          |          |                      |          | C 20            |            |              | %IB13                     | 无符号十进制    | 0     |     |   |              |
| 21    | 100014                                     | 元何号十度的             | 12       | 12                                       |          |          |          |                      |          | C 21            |            |              | %IB14                     | 无符号十进制    | 0     |     |   |              |
|       | CLODIE                                     | 无何亏于进刻             | 15       | 13                                       |          |          | <b>.</b> |                      |          | C 22            |            |              | %IB15                     | 无符号十进制    | 0     |     |   |              |
|       | DLC A CONLACAA A PAIL                      | . 62 Kz F 20 He de | . 18.482 | all a                                    |          | _        |          |                      | /        | <u>=</u> 23     |            |              | %B16                      | 无符号十进制    | 0     |     |   |              |
| NEL 1 |                                            | • 童拉白细瑚衣           | , mur    | ₩_X                                      |          |          |          |                      | - 13     | 24              |            |              | %JB17                     | 无符号十进制    | 0     |     |   |              |
|       |                                            |                    |          |                                          |          |          |          |                      |          | 25              |            |              | %IB18                     | 无符号十进制    | 0     |     |   |              |
| a a   | 0 10 R. Q. Q. Q.                           | 00×00; C           | OM2接     | 収数据                                      |          |          |          |                      |          | 26              |            |              | %B19                      | 无符号十进制    | 0     |     |   |              |
|       | A 24 A 24 A 24 A 24 A 24 A 24 A 24 A 24    |                    |          | 101-302.05                               | 10.35.05 |          | 4        | 14.12                |          | 27              |            |              | %IB20                     | 无符号十邊制    | 0     |     |   |              |
|       | 5m 201                                     | 22小指3              | × .      | 10 10 10 10 10 10 10 10 10 10 10 10 10 1 | PSEXIL   |          | 7        | 211.434              |          | 28              |            |              | %IB21                     | 无符号十进制    | 0     |     |   |              |
|       | %/36.0                                     | 伸水型                |          | FALSE                                    |          |          |          |                      |          | 29              |            |              | %822                      | 无符号十进制    | 0     |     |   |              |
|       | 76/30.1                                    | 40/1-022           |          | INUC                                     |          |          |          |                      |          | 30              |            | 1            | %IB23                     | 无符号十进制    | • 0   |     |   |              |
|       | %136.2                                     | 伸水型                |          | PALSE                                    |          |          |          |                      |          | 31              |            |              | %IB24                     | 无符号十进制    | 0     |     |   |              |
|       | 9436.3                                     | 伸行型                |          | FALSE                                    |          |          |          |                      |          | 32              |            |              | %IB25                     | 无符号十进制    | 0     |     |   |              |
|       | 76/30.4                                    | 10/02              |          | E PALSE                                  |          |          |          |                      |          | 33              |            |              | %IB26                     | 无符号十进制    | 0     |     |   |              |
|       | %136.5                                     | 伸水型                |          | FALSE                                    |          |          |          |                      |          | 34              |            |              | %IB27                     | 无符号十进制    | 0     |     |   |              |
|       | %36.6                                      | <b>市</b> 河型        |          | FALSE                                    |          |          |          |                      |          | 35              |            |              | %IB28                     | 无符号十邊制    | 0     |     |   |              |
|       | 16136.7                                    | 他不要                | 144.66.1 | E PALSE                                  |          |          |          |                      |          | 36              |            |              | %IB29                     | 无符号十进制    | 0     |     |   |              |
| 0     | 9/83/                                      | 大付ち十               | ()世初]    | 32                                       |          |          |          |                      |          | 37              |            |              | %830                      | 无符号十进制    | 0     |     |   |              |
| 0     | 76/W/50                                    | 元付ちて               | 200 BU   | 40                                       |          |          |          |                      |          | 38              |            |              | %IB31                     | 无符号十进制    | 0     |     |   |              |
| 1     | %1840                                      | 大付号十               | (변향)     | 1                                        |          |          |          |                      |          | 39              |            |              | %832                      | 无符号十进制    | 0     |     |   |              |
| 2     | 96841                                      | 大付ち十               | 进制       | 2                                        |          |          |          |                      |          | 40              |            |              | %IB33                     | 无符号十进制    | 0     |     |   |              |
| 3     | %842                                       | 大付号十               | 100 E    | 3                                        |          |          |          |                      |          | 41              |            |              | %IB34                     | 无符号十进制    | 0     |     |   |              |
| 4     | %JB43                                      | 大付号十               | 世初       | 4                                        |          |          |          |                      |          | 42              |            |              | %835                      | 无符号十进制    | 0     |     |   |              |
| 0     | %844                                       | 无符号十               | )进制      | 50                                       |          |          |          |                      |          | 43              |            |              | %IB36                     | 无符号十邊制    | 2     |     |   |              |
| 0     | 15/10/10/10/10/10/10/10/10/10/10/10/10/10/ | 大行号十               | )世初] 💌   | /                                        |          |          |          |                      |          | 44              |            |              | %837                      | 无符号十进制    | 32    |     |   |              |
| 7     | %/846                                      | 大行号十               | 地別       | 8                                        |          |          |          |                      |          | 45              |            |              | %838                      | 无符号十进制    | 0     |     |   |              |
| 8     | %847                                       | 无符号十               | 1世初      | 9                                        |          |          |          |                      |          |                 | <          |              |                           |           | 18    |     |   |              |
| 9     | %848                                       | 大付号十               | (世初)     | 10                                       |          |          |          |                      |          |                 |            |              | 2024/12/9                 | 20:28:14  |       |     |   |              |
| 0     | %849                                       | 无符号十               | 进制       | 11                                       |          |          |          |                      |          |                 | The second |              |                           |           |       |     |   |              |
| 3     | %850                                       | 无符号十               | 进制       | 12                                       |          |          |          |                      |          |                 | 育 在项       | 目中理定         |                           |           |       |     |   | 🔜 🌱 项目 顷目1 已 |